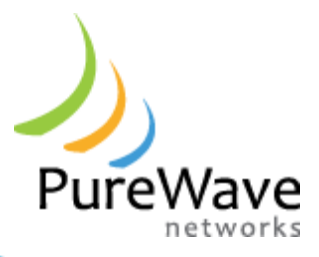

## **PureWave Quantum 6600**

High performance, all outdoor Mobile WiMAX base stations

# PureWave Quantum 6600 User Guide v2.1

(ING -00006-001 Rev E)

© PureWave<sup>™</sup> Networks 2010. All rights reserved. PureWave<sup>™</sup> Networks has prepared this manual for use by PureWave Networks personnel, licensees, customers, and customers of customers. The information contained herein is the property of PureWave Networks and shall neither be reproduced in whole nor in art without prior written approval from PureWave Networks.

PureWave Networks reserves the right to make changes without notice to the specifications and materials contained herein, and shall not be responsible for any damages caused by reliance on the material presented, including, but not limited to, typographical, arithmetic and listing errors.

## Contents

| Contents                |          |                                            |                                                     | 3  |
|-------------------------|----------|--------------------------------------------|-----------------------------------------------------|----|
| Fi                      | gures    |                                            |                                                     | 5  |
| Ta                      | bles     |                                            |                                                     | 9  |
| Re                      | egulato  | ry No                                      | otice                                               | 10 |
| Sa                      | ifety Pr | ecau                                       | tions                                               | 11 |
| 1                       | Pref     | eface                                      |                                                     |    |
| 1.1 About This Document |          | out This Document                          | 12                                                  |    |
|                         | 1.2      | Sym                                        | bols used in this Document                          | 12 |
|                         | 1.3      | Loca                                       | ating the Product Serial Number                     | 12 |
|                         | 1.4      | Obt                                        | aining Documentation and Support                    | 13 |
| 2                       | Pure     | eWav                                       | e Quantum Base Station Overview                     | 14 |
|                         | 2.1      | Intro                                      | oduction - What is a Compact Base Station?          | 14 |
|                         | 2.2      | Pure                                       | eWave Quantum at a Glance                           | 15 |
|                         | 2.3      | A Closer Look                              |                                                     | 17 |
|                         | 2.3.     | 1                                          | Ports and Indicators                                | 17 |
| 2.3.2<br>2.3.3          |          | 2                                          | Radio and Physical Layer Specifications             | 20 |
|                         |          | 3                                          | Capacity and Performance Characteristics            | 24 |
|                         | 2.3.     | 4                                          | Electro-Mechanical and Environmental Specifications | 25 |
| 3 Quic                  |          | ck Sta                                     | art Guide                                           | 27 |
|                         | 3.1      | Preparing and Powering Up the Base Station |                                                     | 27 |
|                         | 3.2      | Defa                                       | ault Parameters                                     | 28 |
|                         | 3.3      | Log                                        | ging in to the CLI                                  | 28 |
|                         | 3.3.     | 1                                          | Accessing the CLI via the Base Station Console Port | 29 |
|                         | 3.3.     | 2                                          | Accessing the CLI via an Ethernet Port              | 31 |
|                         | 3.4      | Log                                        | ging in to the Web GUI Interface                    | 32 |
|                         | 3.4.     | 1                                          | Web Interface Configuration Key Concepts            |    |
|                         | 3.4.     | 2                                          | Web GUI CLI Access Level                            | 45 |
| 3.5                     |          | Base                                       | e Station Initial Configuration                     | 52 |

| 3.5.1                                  | System Architecture and Terminology                     | 52 |  |
|----------------------------------------|---------------------------------------------------------|----|--|
| 3.5.2                                  | Base Station Management Interface and Access Parameters | 52 |  |
| 3.5.3                                  | Base Station Configuration Parameters                   |    |  |
| 3.5.4                                  | Connecting a Subscriber Station                         |    |  |
| 3.5.5                                  | Subscriber CPE Client Profiles                          |    |  |
| 3.6 Bas                                | e Station Software Upgrade                              |    |  |
| 3.6.1 Single-Step Software Upgrade     |                                                         |    |  |
| 3.6.2                                  | Multi-Step Software Upgrade                             |    |  |
| 3.6.3                                  | Base Station Performance Monitoring                     |    |  |
| Appendix A Capacity Tables             |                                                         |    |  |
| Appendix B Limited Warranty Statements |                                                         |    |  |
| Hardware                               |                                                         |    |  |
| Software                               |                                                         |    |  |
| Additional                             | Additional Conditions                                   |    |  |
| No Fault Fo                            | No Fault Found16                                        |    |  |
| Warranty Limitations                   |                                                         |    |  |
| Warranty D                             | Warranty Disclaimer                                     |    |  |
| Obtaining \                            | Obtaining Warranty Service                              |    |  |
| Assistance                             |                                                         |    |  |

## **Figures**

| Figure 1: PureWave Quantum 6600 Base Station Mounted on Tower16  |
|------------------------------------------------------------------|
| Figure 2: PureWave Quantum 6600 Base Station17                   |
| Figure 3: Quantum 6600 with Available Solar Shield26             |
| Figure 4: PuTTY Serial Port Configuration Window29               |
| Figure 5: Console Login                                          |
| Figure 6: Console Login Default Status                           |
| Figure 7: PuTTY SSH Client Configuration                         |
| Figure 8: Web GUI Interface Login Page                           |
| Figure 9: Main Web GUI Interface Screen33                        |
| Figure 10: Main Web GUI Interface Window Refresh34               |
| Figure 11: Web GUI Interface Web Main Menu Option34              |
| Figure 12: Web GUI Interface HTTP Support35                      |
| Figure 13: Web GUI Interface HTTP Support Edit Enabled35         |
| Figure 14: The Main Web GUI Interface Screen in View Mode        |
| Figure 15: The Web GUI Interface Screen in Edit Private Mode     |
| Figure 16: Configuration Changes Popup Window                    |
| Figure 17: Revert Option                                         |
| Figure 18: Revert All Configuration Changes                      |
| Figure 19: Rollback Option40                                     |
| Figure 20: Validate Option40                                     |
| Figure 21: Commit Option41                                       |
| Figure 22: Commit Option Successful42                            |
| Figure 23: Writing Running Configuration to Startup43            |
| Figure 24: Writing Running Configuration to Startup Successful43 |
| Figure 25: Reboot Base Station44                                 |
| Figure 26: Reboot Base Station Successful44                      |
| Figure 27: The Tools Tab Menu Options45                          |
| Figure 28: The Tools Tab Logs Menu46                             |
| Figure 29: The Tools Tab System Log47                            |
| Figure 30: The Tools Tab Alert Log47                             |
| Figure 31: The Tools Tab Audit Log48                             |
| Figure 32: The Tools Tab Accessories Menu48                      |
| Figure 33: The Accessories Ping Command49                        |
| Figure 34: The Accessories Ping Results49                        |
| Figure 35: The Accessories CPU Load Results50                    |
| Figure 36: The Tools Tab CLI50                                   |
| Figure 37: The Tools Tab Users Connected to Base Station51       |
| Figure 38: The Tools Tab Users Instant Messaging51               |
| Figure 39: Initial Connection to CLI53                           |

| Figure 40: Base Station CLI Time                       |
|--------------------------------------------------------|
| Figure 41: Base Station CLI Initial Configuration54    |
| Figure 42: Base Station CLI Hostname Change            |
| Figure 43: Base Station CLI Username Password Change55 |
| Figure 44: Sector Settings                             |
| Figure 45: Sector General Options                      |
| Figure 46: Sector General Configuration Parameters59   |
| Figure 47: Sector General Provisioning Parameters60    |
| Figure 48: Sector External IP Address                  |
| Figure 49: Sector External IP Address Configuration61  |
| Figure 50: Sector External IP Address Changed62        |
| Figure 51: Sector External ASN Gateway Settings63      |
| Figure 52: Sector External Radius Server Settings63    |
| Figure 53: Sector External Radius Server Settings      |
| Figure 54: Sector Advanced Settings65                  |
| Figure 55: Sector Configured WIMAX Settings65          |
| Figure 56: Sector State WIMAX Settings66               |
| Figure 57: Sector WIMAX Settings Configuration         |
| Figure 58: Sector Radio Configured Settings69          |
| Figure 59: Sector Radio State Settings                 |
| Figure 60: Sector Radio Settings Configuration70       |
| Figure 61 Contention Based Mode71                      |
| Figure 62 OmniWave Settings71                          |
| Figure 63: Sector Security Settings72                  |
| Figure 64: Sector Security Settings Configuration72    |
| Figure 65: System Settings73                           |
| Figure 66: System External ASN Gateway Settings75      |
| Figure 67 System Handover Trigger Setting              |
| Figure 68 Neighbor configuration                       |
| Figure 69: System Reset to Default Option78            |
| Figure 70: System Management Static IP Address79       |
| Figure 71: System Base Station Inventory79             |
| Figure 72: GPS Settings and Status80                   |
| Figure 73: Time Settings                               |
| Figure 74: Time NTP Server Settings83                  |
| Figure 75: Time NTP Server Configuration               |
| Figure 76: Time NTP Server System Set84                |
| Figure 77: Time NTP Server Synchronization Update85    |
| Figure 78: Telnet Server Enabled85                     |
| Figure 79: Web Server HTTP Support86                   |
| Figure 80: Configuration Settings                      |
| Figure 81: Configuration Copy Settings                 |

| Figure 82: Configuration Copy Successful                       |
|----------------------------------------------------------------|
| Figure 83: Configuration Move Settings90                       |
| Figure 84: Configuration Delete Settings                       |
| Figure 85: Configuration Export Settings92                     |
| Figure 86: Configuration Import Settings93                     |
| Figure 87: Configuration Write Settings94                      |
| Figure 88: Configuration Backup Settings95                     |
| Figure 89: Configuration Restore Settings95                    |
| Figure 90: Configuration Download Settings96                   |
| Figure 91: Configuration Upload Settings97                     |
| Figure 92: CPE Main Menu Option98                              |
| Figure 93: Add Subscriber CPE Option                           |
| Figure 94: Add Subscriber CPE MAC Address                      |
| Figure 95: Add Subscriber CPE Settings                         |
| Figure 96: Add Subscriber CPE Validation101                    |
| Figure 97: Add Subscriber CPE Commit                           |
| Figure 98: Subscriber CPE Configured Settings                  |
| Figure 99: Subscriber CPE Delete                               |
| Figure 100: Subscriber CPE Provisioning Flow Concepts          |
| Figure 101: Typical Best Effort Client Profile                 |
| Figure 102: Typical Voice and Data Client Profile105           |
| Figure 103: Service Profile Menu Option                        |
| Figure 104: Service Profile Classifier Profile                 |
| Figure 105: Service Profile Classifier Profile Edit Capability |
| Figure 106: Service Profile HARQ Profile                       |
| Figure 107: Service Profile HARQ Profile Edit Capability       |
| Figure 108: Service Profile ARQ Profile                        |
| Figure 109: Service Profile ARQ Profile Edit Capability114     |
| Figure 110: Default Quality of Service Profiles115             |
| Figure 111: Quality of Service Profiles116                     |
| Figure 112: Quality of Service Edit Capability117              |
| Figure 113: Client Profile                                     |
| Figure 114: Client Profile Edit Capability119                  |
| Figure 115: Client Profile Edit Full Capability120             |
| Figure 116: Software Components                                |
| Figure 117: FTP Server Configuration                           |
| Figure 118: Software Image Management Dialog123                |
| Figure 119: Single-Step Software Upgrade Dialog124             |
| Figure 120: Software Download and Installation Dialog126       |
| Figure 121: Software Partition Selection and Display127        |
| Figure 122: Software Image Partition Selection                 |
| Figure 123: Performance Monitoring Interface                   |

| Figure 124: Interface Status Key Settings and Status130           |
|-------------------------------------------------------------------|
| Figure 125: Sector Settings                                       |
| Figure 126: Sector Statistics Interface Key Settings132           |
| Figure 127: Sector Statistics Interface Key Settings133           |
| Figure 128: Sector Statistics Packet Error Rate Metrics134        |
| Figure 129: Sector Statistics Startup Counters135                 |
| Figure 130: Sector Statistics Throughput Counters135              |
| Figure 131: Sector MSS-Statistics Metrics136                      |
| Figure 132: Sector Statistics MSS Throughput Counters137          |
| Figure 133: Sector Statistics Service Flow Throughput Counters138 |
| Figure 134: Sector Statistics Downlink RSSI CINR Metrics139       |
| Figure 135 Sector Statistics Upstream RSSI CINR Metrics           |
| Figure 136: Sector Statistics HARQ Counters141                    |
| Figure 137: Sector Statistics Modulation Code Counters142         |
| Figure 138: Sector Statistics Active Service Flows143             |
| Figure 139: Sector Statistics Registered SS144                    |
| Figure 140: Main Menu Logging Options144                          |
| Figure 141: Logging Remote Host Information146                    |
| Figure 142: Logging Local Information147                          |
| Figure 143: Logging Local Override147                             |
| Figure 144: Logging File Information148                           |
| Figure 145: Logging File Rotation149                              |
| Figure 146: Logging File Delete                                   |
| Figure 147: Logging File Upload151                                |
| Figure 148: Logging Files Filenames151                            |
| Figure 149: Logging Files System Information152                   |
| Figure 150 snmp-server configuration153                           |
| Figure 151 Community sub-menu154                                  |
| Figure 152 snmpCommunityEntry Table155                            |
| Figure 153 SNMP user configuration156                             |
| Figure 154 SNMP user configuration continued156                   |
| Figure 155 SNMP Notify Configuration157                           |
| Figure 156 SNMP Trap Destination158                               |
| Figure 157 Trap Destination Configuration Parameters159           |
| Figure 158 Trap Destination Configuration Parameters continued159 |
| Figure 159 Alarm Management161                                    |
| Figure 160 Alarm Action                                           |

## Tables

| Table 1: Base Station Connector Descriptions                             | 18  |
|--------------------------------------------------------------------------|-----|
| Table 2: Base Station LED Description                                    | 19  |
| Table 3: Radio and PHY Specifications                                    | 20  |
| Table 4: Typical Rx Sensitivity                                          | 21  |
| Table 5: EIRP Calculations                                               | 22  |
| Table 6: Performance Characteristics                                     | 24  |
| Table 7: Environmental and Mechanical Specifications                     | 25  |
| Table 8: Base Station Management Interface and Access Default Parameters | 28  |
| Table 9: Console Port Settings                                           | 29  |
| Table 10: Base Station Management Interface and Access Parameters        | 52  |
| Table 11: Base Station Sector Configuration Data                         | 56  |
| Table 12 SNMP Notification Table                                         | 157 |
| Table 13 SNMP Target Address Table                                       | 160 |
| Table 14: Max Throughput - 35:12 - 74%:26%                               | 163 |
| Table 15: Max Throughput - 32:15 – 68%:32%                               | 163 |
| Table 16: Max Throughput – 29:18 - 62%:38%                               | 164 |
| Table 17: Max Throughput – 26:21 - 55%:45%                               | 164 |
| Table 18: Max Throughput – 21:12 - 64%:36%                               | 164 |
| Table 19: Max Throughput – 23:9 - 72%:28%                                | 164 |
| Table 20: Max Throughput – 17:15 - 53%:47%                               | 165 |
| Table 21: Summary of PureWave RMA Conditions and Charges                 | 169 |

## **Regulatory Notice**

This device complies with the FCC limits a class B digital device, pursuant to Part 15 of the FCC Rules. A complete list of regulatory certifications can be provided by PureWave upon request. These limits are designed to provide reasonable protection against harmful interference in a residential installation. This equipment generates, uses, and can radiate radio frequency energy and, if not installed and used in accordance with the instructions, may cause harmful interference to radio communications. However, there is no guarantee that interference will not occur in a particular installation. If this equipment does cause harmful interference to radio or television reception, which can be determined by turning the equipment off and on, the user is encouraged to try to correct the interference by one or more of the following measures:

- Re-orient or relocate the receiving antenna/s.
- Increase the separation between the equipment and other receiver.
- Connect the equipment into an outlet on a circuit different from that to which the receiver is connected.
- Consult the dealer or an experienced radio/TV technician for help.

Shielded cables and I/O cords must be used for this equipment to comply with the relevant FCC regulations.

Changes or modifications not expressly approved in writing by PureWave Networks may void the user's authority to operate this equipment.

The 2.3, 3.3 and 3.5 GHz products have the CE (European Conformity) Mark.

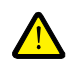

Note: This device must be professionally installed, and the operator and/or the licensed spectrum holder have the responsibility to comply with FCC regulations.

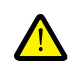

Note: The contention protocol MUST be turned on and used for the specified band (3.65GHz - 3.7 GHz) in the specified country or wherever FCC rules and regulations are enforced. Failure to comply makes the operation of this device illegal.

## Safety Precautions

When operating or installing this equipment, please observe the following precautions to minimize the risk of danger or personnel injury:

| NEVER install equipment if there is a chance of lightning or other adverse weather conditions.                                                                                                    |
|----------------------------------------------------------------------------------------------------|
| NEVER install equipment in a wet location unless the equipment is specifically design for wet locations.                                                                                                    |
| NEVER touch un-insulated wires or terminals unless the wire has been disconnected from any equipment.                                                                                                    |
| ALWAYS use caution when installing or modifying cables.                                                                                                    |
| ALWAYS disconnect all lines and power connections before servicing or disassembling this equipment.                                                                                                    |
| ALWAYS assume that all components and assemblies are static sensitive and always follow local ESD-prevention guidelines to prevent equipment damage.                                                                                                    |
| For any external power supply that provides the power source for the PureWave equipment, replace any power supply fuse with the same rating or equivalent; otherwise PureWave Networks cannot not be responsible for any subsequent damage to the equipment. |
| For performance and safety reasons, only power supplies listed for use with telephone equipment by a Nationally Recognized Testing Laboratory (NRTL) should be used with equipment.                                                                          |
| ALL wiring external to the product(s) should follow the provisions of the current edition of the National Electrical Code.                                                                                                    |
| These units contain no user serviceable components. Only authorized service personnel should service or repair these units. Use only isolated Class 2 Power Source, Rated 48V dc 5.0A Minimum.                                                               |
|                                                                                                    |

## 1 Preface

### **1.1 About This Document**

The purpose of this User Guide is to quickly familiarize the user with the PureWave Quantum 6000 family of Base stations, their initial setup, and provisioning. It is not intended to be a comprehensive reference for the product and all its capabilities, nor does it cover in depth provisioning, operation, or administration using the PureView Network Management System or the PureWave Quantum Command-Line Interface. Please refer to their respective user guides for more in-depth coverage of those tools.

Please also note that this guide does not cover the physical installation of the product, but rather assumes that the Base station has been fully installed and is ready to be powered on. Please refer to the PureWave Quantum 6600 Installation Guide for detailed professional installation guidelines.

Always refer to the current set of Release Notes for the most up to date information and a description of the current features as they relate to the PureWave system. These may be different from and supersede the information contained within this "Installation Guide".

## **1.2 Symbols used in this Document**

Notes, cautions and timesavers use these conventions and symbols:

| i        | Тір     | Means the following will help you solve a problem. The tips information might not be troubleshooting or even an action, but could be useful information.                                                                                                    |
|----------|---------|----------------------------------------------------------------------------------------------------|
|          | Note    | Means reader take note. Notes contain helpful suggestions or references to materials not contained in this manual.                                                                                                    |
|          | Caution | Means reader be careful. In this situation, you might do something that could result equipment damage or loss of data.                                                                                                    |
| <u>}</u> | Warning | This warning symbol means danger. You are in a situation that could cause<br>bodily injury. Before you work on any equipment, be aware of the hazards<br>involved with electrical circuitry and be familiar with standard practices for<br>preventing accidents. |

## **1.3 Locating the Product Serial Number**

The product identification information, serial number, and certification information are located on a label on the side panel of the Base station. Please take note of and keep this information for your records, as it is very important for warranty and support services.

## **1.4 Obtaining Documentation and Support**

All requests for documentation and/or support should be addressed to

Technical Support Department PureWave Networks, Inc. 2660-C Marine Way Mountain View, CA 94043

E-mail: <u>support@pwnets.com</u> Tel: 650-528-5200 Fax: 650-528-5222

## 2 PureWave Quantum Base Station Overview

## 2.1 Introduction - What is a Compact Base Station?

At PureWave, we believe that true broadband data networks must roll out in a completely different manner than the traditional, low-throughput cellular networks of yesterday. The traditional cellular network paradigm of colossal "macro" Base stations and large cell radii developed from the need for high-coverage networks to carry low-bandwidth voice and messaging traffic. However, as the demand for data-based applications has grown, networks have quickly become congested, necessitating new wireless standards designed specifically for high-speed broadband data. Furthermore, as spectrum is always a scarce and expensive resource, the need for improved frequency re-use techniques has become more important than ever.

The clear solution to this is higher-efficiency wireless standards, such as IEEE 802.16e Mobile WiMAX, and more flexible cell sizes. Where medium and high population density exists, cell sizes should be small to enable increased spectral re-use, thereby ensuring that each subscriber enjoys a sufficient amount of throughput. In such cases it may be necessary to deploy Base stations on utility poles, flag poles, rooftops, small buildings and walls. This necessitates small, pleasant form-factor Base stations that can accept a variety of antenna types, both omni-directional and directional. Such Base stations are often referred to as "Pico". Because wired backhaul may not always be available in some such locations, it also suggests the need for wireless backhaul options.

On the other hand, in rural areas with lower population densities, it makes more economic sense to deploy fewer Base stations on higher towers or buildings and usually with higher transmit power. This is closer to the traditional cellular approach and typically involves large, expensive and power-hungry "macro" or "micro" Base stations, often with split designs requiring both indoor and tower-top electronics. Wherever indoor components are required an operator must obtain an air-conditioned shelter, which adds significantly to the continual operating expenditures of such a deployment and limits the deployment location.

PureWave has taken a revolutionary approach in the development of exclusively "Compact" Base stations. A compact Base station shares the similar form-factor and cost of a Pico Base station, but with the performance of a Macro Base station. It is a zero-footprint device that can be fully co-located with its antennas. It is the best of all worlds and can be flexibly deployed in Pico, Macro, and Micro type deployments.

Welcome to the Revolution!

## 2.2 PureWave Quantum at a Glance

The PureWave Quantum Family of Compact Mobile WiMAX Base Stations is PureWave's 3<sup>rd</sup> generation Base station platform and we believe it presents what is simply the most advanced and high-performing, yet cost-effective Base station solution available.

The PureWave Quantum Family of Base stations currently consists of the 2x4 (2 Transmit, 4 Receive) Quantum 1000, the 3 x 2 x 2 Quantum 2200 and the PureWave Quantum 6600 (6x6) products.

This User's Guide covers the PureWave Quantum 6600 products, with models differentiated by only the frequency variant which is represented by the two right digits. For example, the PureWave Quantum 6625 is the 2.5GHz variant, supported 2.5-2.7GHz. Otherwise they are functionally identical. In this guide we will, without loss of generality, refer primarily to the PureWave Quantum 6600 product, which is synonymous to writing PureWave Quantum 66xx. Please note that not all Quantum models are available in all markets. Please contact your sales representative for additional information and ordering options.

The PureWave Quantum Family of Base station products is fully 802.16e (Mobile WiMAX) compliant and designed to interoperate seamlessly with standard, off-the-shelf, WiMAX-certified subscriber devices. All PureWave Quantum products feature a software-defined radio (SDR) architecture that allows them to continuously evolve and take on new features as they become available. Some of the key highlights of the PureWave Quantum Family of products include the following:

- Superior Range An antenna array of up to 6 antennas operated in concert creates tightly focused radio beams that extend the range of each Base station by up to 40% or boost capacity where required.
- **Spectral Re-use** Sophisticated interference mitigation techniques coupled with advanced beamforming technology, both made possible by PureWave's multiple antenna architecture, allow for simple network deployments and for improved spectral re-use.
- **Software Defined Radio** Protects your investment through support for over-the-air, field upgrades of existing networks as standards evolve and new features and capabilities are released.
- **Completely Weatherproof** PureWave Quantum Base stations do not require shelter and can be installed completely outdoors. This eliminates the capital cost of building a shelter and the recurring cost of leasing or running an air-conditioned site.
- Flexibly Mount Virtually Anywhere PureWave Quantum Base stations can be deployed on towers, utility poles, walls, rooftops, etc, without the need for remote RF heads.
- **ASN-GW Optional** PureWave Quantum Base stations can operate with or without an ASN-GW, making even small deployments affordable.

PureWave Quantum Base stations can utilize virtually any off the shelf antennas, both omni-directional and sectored. However, PureWave recommends our own line of affordable, compact, multi-antenna panels designed specifically to complement the performance of our Base stations.

PureWave Quantum Base Stations can be installed indoors or outdoors, however the antennas must always be installed outdoors. Figure 1 shows a PureWave Quantum 6600 Base station co-located on a tower with a PureWave 6-Port Antenna Panel.

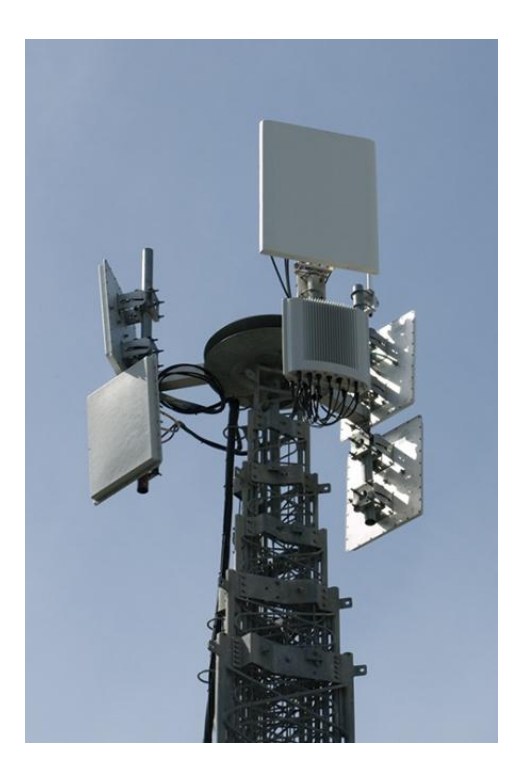

Figure 1: PureWave Quantum 6600 Base Station Mounted on Tower

PureWave's carrier-grade solution includes the full-featured and highly scalable PureView NMS (Network Management System), which can efficiently and powerfully provision and manage all Base station and Subscriber Stations in the access network. PureView features include automatic discovery, fault management, inventory tables, configuration, and performance management. PureView utilizes full open standard SNMP on the access network side, and employs a full-featured northbound interface for connection to virtually any existing NMS.

In addition to the PureView NMS, all PureWave Quantum Base Stations support a full-featured Command Line Interface (CLI) and an integrated Web Interface. Please refer to the PureView NMS User Guide and the CLI User Guide for in depth coverage of those applications.

## 2.3 A Closer Look

<u>/!\</u>

The PureWave Quantum 6600 Base Station is a single, weather-resistant enclosure with overall dimensions  $17.5'' \times 16.7'' \times 5.3''$  (44cm x 42cm x 13cm). The Base station is a single self-contained unit.

Note that the PureWave Quantum 6600 Base Station has no user-serviceable components.

PureWave Quantum products employ a sophisticated and flexible hardware architecture that combines general purpose processors, and application-specific hardware. Together these components deliver the processing power required to realize the high-performance required by today's demanding applications, while yielding the flexibility to support future functionality as needs arise.

#### 2.3.1 Ports and Indicators

The PureWave Quantum 6600 connector panel is shown in figure 2. The product's flexible architecture allows for a number of product variants to suite almost limitless deployment needs. The model shown includes six antenna ports, two CAT-5 Gigabit Ethernet backhaul ports, and a DC power connector. Single or Multi-Mode Fiber backhaul and AC power options are also available. As the configuration of individual Base station models varies, so will the appearance of the connector panel. All PureWave Quantum Base stations include a serial (RS-232) console port, a GPS antenna connector, a ground terminal, and three high-intensity LEDs.

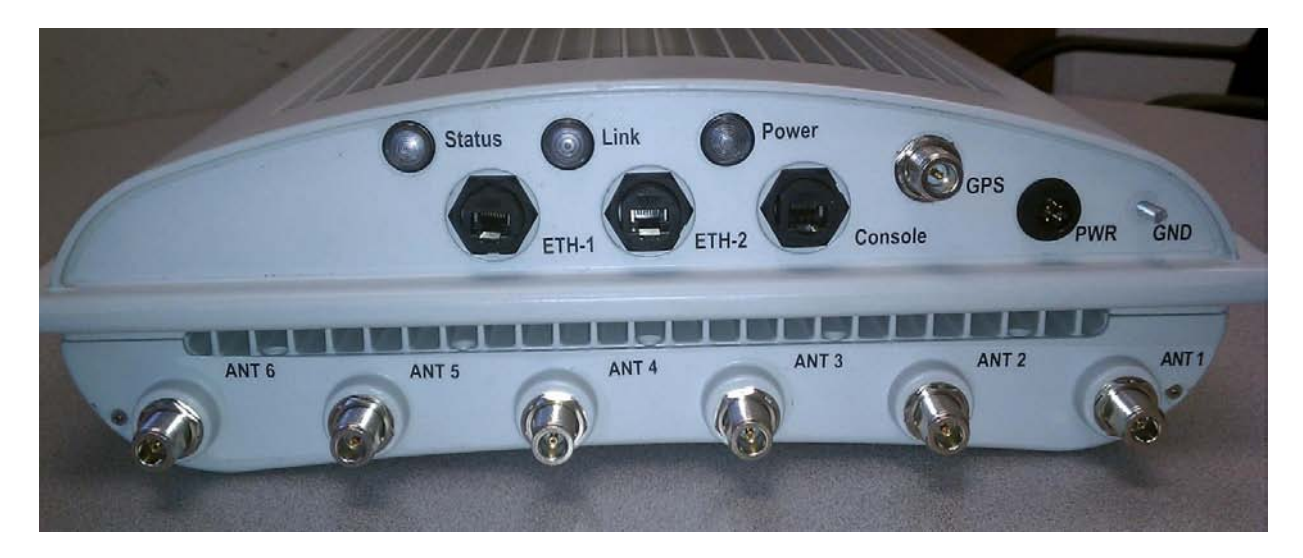

Figure 2: PureWave Quantum 6600 Base Station

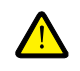

Note that Installation and weatherproofing must be completed by a professional installer. Please refer to the PureWave Quantum 6000 Base Station Installation Guide for detailed instructions.

The function of each Base station connector/port is described in Table 1. Note that every connector present must be terminated to ensure proper Base station operation. Please refer to the PureWave Quantum 6600 Installation Guide for comprehensive installation procedures.

| Connector | Function                                                                                                    |
|-----------|----------------------------------------------------------------------------------------------------|
|           | -48VDC power source inputs for the unit.                                                                                                    |
| PWR       | DC power connector: LTW BB-04PMMS-LC7001 (chassis), LTW BB-04BFFA-LL7001 (mate)                                                                                                    |
| GND       | This M5 screw provides a ground connection point to the Base Station. It is the installer's responsibility to ensure that the unit is professionally grounded and complies with all relevant local codes.                                                                                                    |
| GPS       | N-type connector for mandatory external GPS antenna. 3.3V power on center pin.                                                                                                    |
| ETH-1     | This Gigabit Ethernet port serves as the data traffic backhaul<br>Interface and also provides for in-band management of the Base Station. Note that<br>this port may be physically routed directly to the operator's network equipment, or it<br>may be daisy-chained through additional PureWave Quantum sectors by routing it to<br>another unit's ETH-2 port. |
|           | Cat-5 (RJ-45), Single-Mode Fiber (HartingPull/Han 3 A), and Multi-Mode (LC duplex)<br>Fiber options are available for the ETH-1 port.                                                                                                    |
| ETH-2     | This Gigabit Ethernet port serves as an incoming daisy-chain port from a neighboring sector, and may be used for out-of-band management of the Base Station. It may also be used to connect to an external device, such as a web camera. Daisy-chained traffic is aggregated and passed through the ETH-1 port.                                                  |
|           | Cat-5 (RJ-45), Single-Mode Fiber (HartingPull/Han 3 A), and Multi-Mode (LC duplex)<br>Fiber options are available for the ETH-2 port.                                                                                                    |
| CONSOLE   | RJ-45 based RS-232 port for CLI control via a console.                                                                                                    |
|           | Defaults settings are 38400, 8 data bits, 1 stop bit, no parity bits, no flow control.                                                                                                    |
| ANT 1-6   | N-type Tx / Rx Antenna Ports.                                                                                                    |
|           | Table 1: Base Station Connector Descriptions                                                                                                    |

The Base Station's three high-intensity LEDs are intended to be viewable from the ground for quick confirmation of the unit's operational state. Table 2 describes the function of each indicator. Note that the LEDs can be turned off by the operator using the PureView NMS, the Web Interface, or the Base Station's command-line interface.

| LED    | Function                                                                                                    |
|--------|----------------------------------------------------------------------------------------------------|
| STATUS | <ul> <li>Green - BS is up and running normally. No faults detected.</li> <li>Blinking Red – System booting up, or system is temporarily down.</li> <li>Solid Red - Fault detected.</li> <li>Off – LEDs disabled or Power is off. Fault detected if POWER LED is Green, but</li> <li>STATUS LED is Off.</li> </ul> |
| LINK   | (Status LED for ETH-1 Gigabit Ethernet Port)<br>Solid Green – Connected to an Ethernet switch.<br>Blinking Green – Ethernet packet activity.<br>Off – LEDs disabled or no Ethernet activity detected.                                                                                                    |
| POWER  | Green – Power is being supplied to the BS.<br>Off – LEDs disabled or no power is being supplied to the BS.                                                                                                    |

Table 2: Base Station LED Description

### 2.3.2 Radio and Physical Layer Specifications

The PureWave Quantum Family of Base Stations is available in several models to support a variety of frequency bands and the regulatory requirements of a number of countries. Because several deployment-specific variables (e.g., antenna type, cable type and length, settings, etc) can affect the effective power output and other characteristics of the system, it is the customer's responsibility to assure that each deployment of this product meets applicable regulations. The PureView NMS, the Web UI, and the CLI all provide guidelines and feedback to ensure an appropriate installation.

Table 3 lists key radio-related specifications of PureWave Quantum Base Stations. Note that additional features, not listed, may be released in future software revisions.

| Parameter                     | Specification                                                                                                    |
|-------------------------------|----------------------------------------------------------------------------------------------------|
| Frequency Bands               | XX23: 2.3-2.4GHz<br>XX25: 2.496-2.69GHz<br>XX33: 3.3-3.4GHz<br>XX35: 3.4-3.6GHz<br>XX36: 3.6-3.8GHz, including 3.65GHz US |
| Channel Sizes                 | 5, 7,10 MHz                                                                                                    |
| Duplex Method                 | TDD                                                                                                    |
| DL:UL Ratios                  | 35:12, 29:18, 32:15, 26:21 (5MHz and 10MHz)<br>23:9, 21:12, 17:15 (7MHz)                                                  |
| Number of Tx/Rx<br>Antennas   | Up to 6 Tx, 6 Rx for Quantum 6600 series                                                                                  |
| Tx Power per Antenna          | 33dBm (RMS data power at maximum MCS level, measured at each external antenna connector of the Base Station)              |
| Permutation                   | PUSC                                                                                                    |
| Modulation                    | QPSK-1/2, QPSK-3/4<br>16QAM-1/2, 16QAM-3/4<br>64QAM-1/2, 64QAM-2/3, 64QAM-3/4, 64QAM-5/6                                  |
| Data Repetition Coding        | QPSK-1/2 Repetition 2, 4, 6                                                                                               |
| MAP Repetition                | 1, 2                                                                                                    |
| Smart Antenna<br>Capabilities | Beamforming, MIMO Matrix A, MIMO Matrix B, Cyclic Delay Diversity, MRC                                                    |
| Air Link Optimization         | HARQ, CTC                                                                                                    |

Table 3: Radio and PHY Specifications

#### 2.3.2.1 Receiver Sensitivity

Table 4 presents typical receiver sensitivity specs of the Quantum 6600 Base Station. Note that sensitivity will be correspondingly less on models with fewer than 6 antennas. Note that the values presented are measured over the entire channel bandwidth, as opposed to WiMAX Radio Conformance Test (RCT) type measurements, which are measured over only a fraction of the channel bandwidth.

| Typical 6-Ant Rx Sensitivity |                                    |        |
|------------------------------|------------------------------------|--------|
| AWGN                         | , 10 <sup>-6</sup> BER, Full Band, | in dBm |
| UL MCS (CTC)                 | 5MHz                               | 10MHz  |
| QPSK-1/2                     | -105.0                             | -102.0 |
| QPSK-3/4                     | -102.0                             | -99.0  |
| 16QAM-1/2                    | -99.8                              | -96.8  |
| 16QAM-3/4                    | -96.1                              | -93.1  |
| 64QAM-1/2                    | -95.1                              | -92.1  |
| 64QAM-2/3                    | -90.9                              | -87.9  |
| 64QAM-3/4                    | -90.2                              | -87.2  |
| 64QAM-5/6                    | -87.0                              | -84.0  |

Table 4: Typical Rx Sensitivity

#### 2.3.2.2 Computing EIRP Power

Effective Isotropic Radiated Power (EIRP) refers to the transmit power radiating out of the antenna. The accurate computation of EIRP is essential to proper network planning and to ensuring that the system meets local and regional maximum power regulations.

As indicated in Table 3, the average Tx power output at each Base Station antenna connector is 33dBm. The average EIRP per antenna is computed as follows:

#### Ave EIRP per Ant (in dBm) = Ave Tx Pwr per Ant + Ant Gain – Cable and Connector Loss

For example, if deployed with a 14dBi antenna connected to the Base Station with only a few feet of cable, the average EIRP per Antenna might be 33dBm + 14dBi – 1dB = 46dBm.

The total average EIRP of the Base Station with all antennas combined can then be computed as follows:

#### Total Ave EIRP (in dBm) = Ave EIRP per Ant + 10log (Number of Antennas)

For a 6 antenna Base Station, the example above yields Total Ave EIRP = 46dBm + 7.78dB = 53.78dBm.

Note that some regulations refer to *peak* power, which in a WiMAX system is normally as much as 10dB higher than average power. In the case of the PureWave Quantum products the peak power can be assumed to be 9dB higher than average. Therefore, Peak EIRP should be computed as follows:

#### Peak EIRP per Ant (in dBm) = Ave EIRP per Ant + 9dB.

#### Total Peak EIRP (in dBm) = Total Ave EIRP + 9dB.

For the above example, Peak EIRP per Ant = 46dBm + 9dB = 54dBm and Total Peak EIRP = 53.78dBm + 9dB = 62.78dBm. These equations are summarized in Table 5.

| EIRP Metric                | Formula                                                    |
|----------------------------|------------------------------------------------------------|
| Ave EIRP per Ant (in dBm)  | = Ave Tx Pwr per Ant + Ant Gain – Cable and Connector Loss |
| Total Ave EIRP (in dBm)    | = Ave EIRP per Ant + 10log(Number of Antennas)             |
| Peak EIRP per ant (in dBm) | = Ave EIRP per Ant + 9dB                                   |
| Total Peak EIRP (in dBm)   | = Total Ave EIRP + 9dB                                     |
|                            | Table 5: EIRP Calculations                                 |

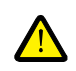

Note that some regulations are specified for particular channel bandwidths and/or antenna beamwidth and in such cases the allowable power should be scaled accordingly. As with the previous calculations, each case is often unique. Although the PureView NMS provides guidance and limits where known regional regulations apply, it is ultimately the responsibility of the spectrum holder to assure that appropriate limits are set.

#### 2.3.2.3 Smart Antenna Capabilities

**Beamforming** is a technique that combines and focuses signals to and from multiple antennas to improve both downlink and uplink performance. On the uplink, the Base Station combines signals received on its multiple antennas, resulting in substantial link budget gains that improve range and throughput. Maximum Ratio Combining (MRC) and Minimum Mean-Square Error (MMSE) are basic techniques from which more sophisticated uplink processing techniques (such as interference mitigation) are built.

On the downlink (Base Station to Subscriber Station), sophisticated digital signal processing algorithms exploit information gathered during the uplink beamforming process to concentrate the transmitted RF energy from the antenna array to the exact subscriber stations locations, improving gain, efficiency and signal to noise ratio (SNR), resulting in greater range and throughput.

**MIMO Matrix A** utilizes a technique called **space-time coding (STC)**, which exploits the spatial diversity of the channel to improve downlink performance. By improving data reception, it can increase range and maximize the utilization of available sector capacity.

**MIMO Matrix B** utilizes a technique called **spatial multiplexing (SM)**, in which multiple streams of data are simultaneously transmitted through multiple antennas and effectively separated by the receiving device. This technique can actually increase the spectral efficiency and, hence, the capacity of a system.

The effectiveness of MIMO relies upon the spatial diversity inherent within the channel as well as other factors, and therefore a given technique may be more appropriate for certain users or deployments. Fortunately, PureWave Quantum Base Stations make these decisions automatically, maximizing the efficiency of your valuable spectrum.

**Cyclic Delay Diversity (CDD)** is a technique employed by PureWave Quantum Base stations to allow the power of multiple antennas to be combined in transmitting a single stream of data even when MIMO or beamforming cannot be supported (e.g., when transmitting the MAP).

## **2.3.3 Capacity and Performance Characteristics**

Table 6 summarizes key upper layer and overall performance characteristics of PureWave Quantum Base Stations. Note that some features may not be currently available, but are planned for future software releases. In addition, detailed throughput tables for each DL:UL ratios are presented in Appendix B.

| Parameter              | Specification                                                   |
|------------------------|-----------------------------------------------------------------|
| Active Users           | 200                                                             |
| Service Flows Per User | 16                                                              |
| Peak Throughput        | Aggregate: Up to 50Mbps<br>DL: Up to 43Mbps<br>UL: Up to 20Mbps |
| QoS                    | BE, UGS, ErtPS, nrtPS, rtPS                                     |
| Convergence Sublayer   | IP-CS, Eth-CS, IPv4, IPv6 Pass-Through                          |
| Security               | AES-128, EAP-TLS, EAP-TTLS, PKMv2                               |
| Management             | PureView NMS / EMS, Remote CLI, Web Interface, SNMP v2c, SNMPv3 |
| Core Network Interface | R6 (NWG 1.2.2, NWG 1.3.1), Radius                               |
|                        |                                                                 |

Table 6: Performance Characteristics

### 2.3.4 Electro-Mechanical and Environmental Specifications

All PureWave Quantum Family Base Stations consist of a single, all-in-one, fully weatherproof unit that may be installed entirely outdoors or indoors, as dictated by each deployment. Please refer to the PureWave Quantum Base Station Installation Guide for detailed installation instructions and guidelines.

Table 7 lists the mechanical, electrical, and environmental properties of the PureWave Quantum 6600Base Station.

| Physical & Environmental | Specifications                                                                                              |
|--------------------------|----------------------------------------------------------------------------------------------------|
| Dimensions               | 17.5" x 16.7" x 5.3"<br>(44cm x 42cm x 13cm)                                                                |
| Weight                   | 32lbs (14.5kg) (does not include mounting hardware)                                                         |
| Power                    | -48 VDC (150 Watts Max)                                                                                     |
|                          | -40C to +55C (ETSI EN 300 019-1.4 Class 4.1E)                                                               |
| Temperature              | Note: An available solar shield is required for ambient temperatures exceeding +45C with full sun exposure. |
| Humidity                 | 5-100% non-condensing                                                                                       |
| Altitude                 | To 10,000 ft above sea level                                                                                |
| Surge Protection         | UL497B                                                                                                    |
| Lightning Protection     | Min 10kA IEC 6100-4-5 (optional via external kit)                                                           |
| Weatherproofing          | IEC IP67                                                                                                    |
| Wind Loading             | 160Km/hr operation, 200Km/hr survival                                                                       |
| Lightning Protection     | Min 10kA IEC 6100-4-5 (optional via external kit)                                                           |
| Safety and IEC IP        | EN 300 019-2-2, GR487, IEC 60529                                                                            |
| Vibration and Dust       | ETSI EN 300 019-1-4 Class 4.1E                                                                              |

Table 7: Environmental and Mechanical Specifications

For temperatures above +45 degrees C in direct sunlight it is necessary to deploy the Base Station with the available solar shield, shown in **Figure 3**. Again, details can be found in the PureWave Quantum 6600 Base Station Installation Guide.

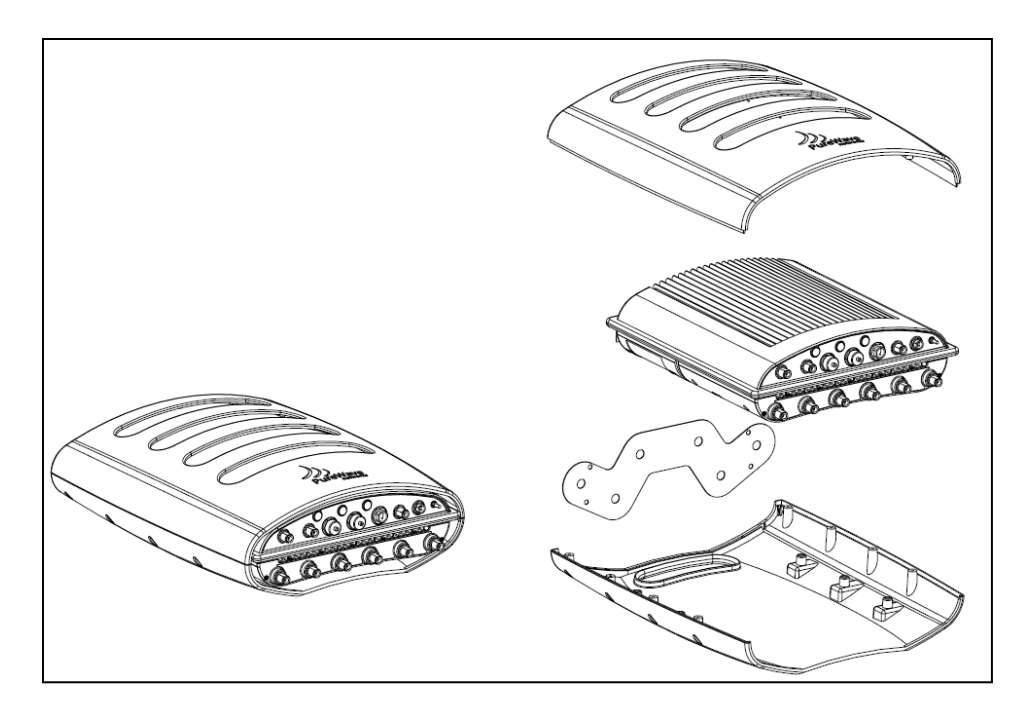

Figure 3: Quantum 6600 with Available Solar Shield

## 3 Quick Start Guide

This section describes how an Operator may power-up the PureWave Base Station and verify proper system initialization and configuration. There are two methods by which a PureWave Quantum Base Station may be configured and/or managed. This can be achieved via either a graphical user interface (GUI) Web Interface or a command line interface (CLI).

Each interface has the capability of configuring all parameters available in the Base Station. It is generally recommended to configure using the CLI for the first initial configuration of the Base Station or in the event that the Base Station management interface parameters are not known. PureWave thereafter recommends using the Web Interface for all configuration parameters.

Note that the Web Interface and the CLI utilize the same terminology, parameter names, etc.

## **3.1 Preparing and Powering Up the Base Station**

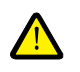

Before powering on the Base Station it is critical that all of its connector panel ports be properly connected or terminated per the detailed instructions in the PureWave Quantum 6600 Installation Guide. Failure to do so may result in damage to the Base station.

The procedures in this section assume the following connections have been to the Base Station:

- Antenna's have be connected to each Base Station ANT (ANT 1 through ANT 6) ports.
- A GPS antenna is properly installed and attached to the Base Station GPS port.
- The ETH-1 port is connected to an accessible network via a router or other mechanism.
- An appropriate cable has been connected to the Console port. To connect to the Console port, the User will need the following hardware that is provided with the Base Station installation kit. These are as follows:
  - RJ45 cable.
  - DB9 male connector (Network Adapter).
  - DB9 female to DB9 female adapter.

The adaptor should be connected to a "straight-through" serial cable. Do not use a Cisco "rollover" cable or a null modem serial cable as these are not supported. Please see the PureWave Quantum 6600 Installation Guide for more details.

Optional: Serial to USB connector. Most laptop nowadays comes with USB connection instead of serial connection. If the PC/laptop has a DB9 serial connection then there is no requirement for a USB adapter. If not, then you will need to get serial to USB adapter to access the Base Station CLI. Plug one end of a "straight" Cat 5 Ethernet cable into the Base Station Console port and the

other end into the RJ45 to Modem adapter. Connect the other end of this Modem adapter to a DB9 serial cable and connect this DB9 serial cable to a USB adapter that connect to your laptop.

With the Base Station and all cables properly installed, power may now be applied to the Base Station.

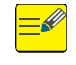

The Base Station has no power switch so it will begin to power up immediately when a power source is attached. The POWER LED should be solid green.

### **3.2 Default Parameters**

Table 8 lists the factory default values that are set prior to shipment. These default parameters provide the means for a User to gain access to the system.

| Parameter            | Factory Default |
|----------------------|-----------------|
| Mgmt IP Address      | 192.168.1.10    |
| Mgmt IP Netmask      | 255.255.255.0   |
| Mgmt Default Gateway | 192.168.1.254   |
| Hostname             | quantum-bs      |
| Admin User name      | admin           |
| admin User Password  | admin123        |

Table 8: Base Station Management Interface and Access Default Parameters

## 3.3 Logging in to the CLI

The PureWave Quantum Base Station's Command Line Interface (CLI) has a standard Cisco IOS (Internetwork Operating System) look and feel to its operation. It is accessible via the Base Station Console interface using an appropriate terminal emulator, or via a Base Station ETH-1 port using either SSH or Telnet. Both methods of access will be described.

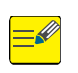

Telnet is disabled by default so may not be used for initial configuration. It is assumed that the default parameters (IP address, baud rate, etc) are still in use. If defaults have been changed then please use the current values.

Accessing the CLI via the Ethernet port requires that its IP address and related parameters be known. If the default settings have been changed and the new settings have been lost then access via the Base Station Console port will be required to reset those parameters.

### **3.3.1 Accessing the CLI via the Base Station Console Port**

- (1) Connect a computer to the Base Station Console port as detailed in section 3.1 above.
- (2) Open a terminal emulation program on the computer. Suitable programs are <u>PuTTY</u> or HyperTerminal (Figure 4).

| Reputity Configuration      |                                       |                        |
|-----------------------------|---------------------------------------|------------------------|
| Category:                   |                                       |                        |
| Session                     | Basic options for your PuTT           | Y session              |
| Logging                     | Specify the destination you want to c | onnect to              |
| □ Terminal                  | Serial line                           | Speed                  |
| - Reyboard<br>Bell          | COM1                                  | 38400                  |
| Features                    | Connection type:                      |                        |
| 😑 Window                    | _ <u> </u>                            | ) <u>S</u> SH 💿 Serial |
| - Appearance<br>- Behaviour | Load, save or delete a stored session | 1                      |
| - Translation               | Sav <u>e</u> d Sessions               |                        |
| Selection                   | PureWave Console                      |                        |
| Colours                     | Default Settings                      | Load                   |

Figure 4: PuTTY Serial Port Configuration Window

Create a new connection with the serial port settings as outlined in

Table 9.

| Serial Console Port Settings |       |  |
|------------------------------|-------|--|
| Serial Line                  | COM1  |  |
| Speed (Baud Rate)            | 38400 |  |
| Data bits                    | 8     |  |
| Stop Bits                    | 1     |  |
| Parity                       | None  |  |
| Flow Control                 | None  |  |

Table 9: Console Port Settings

(3) A login prompt will be displayed as in fFigure 5: Console Login. The default Login and Password are:

Default login: admin Default password: admin123

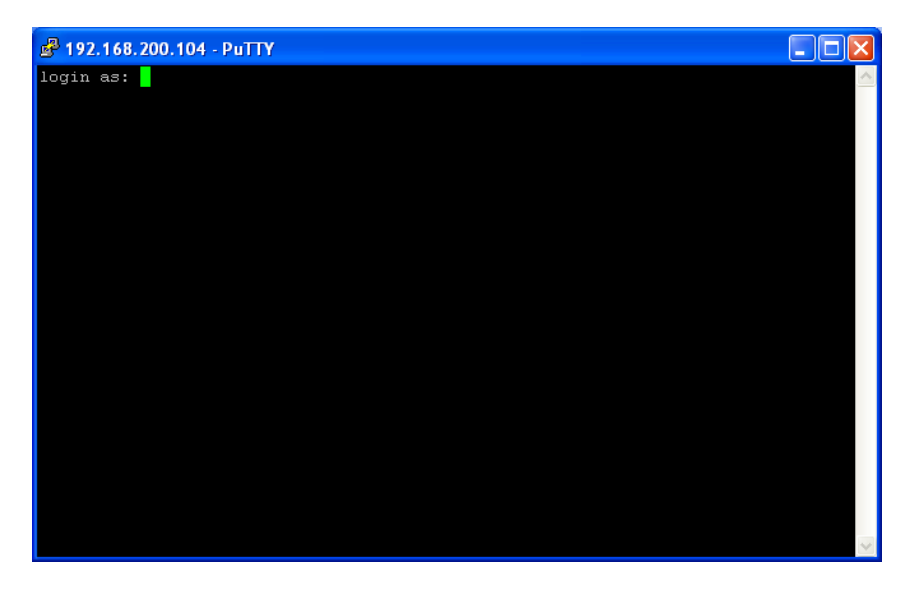

Figure 5: Console Login

(4) After this login, the User will be presented at the *hostname prompt* (figure 6). If the Base Station is still in its default status then the hostname prompt will be *quantum-bs*.

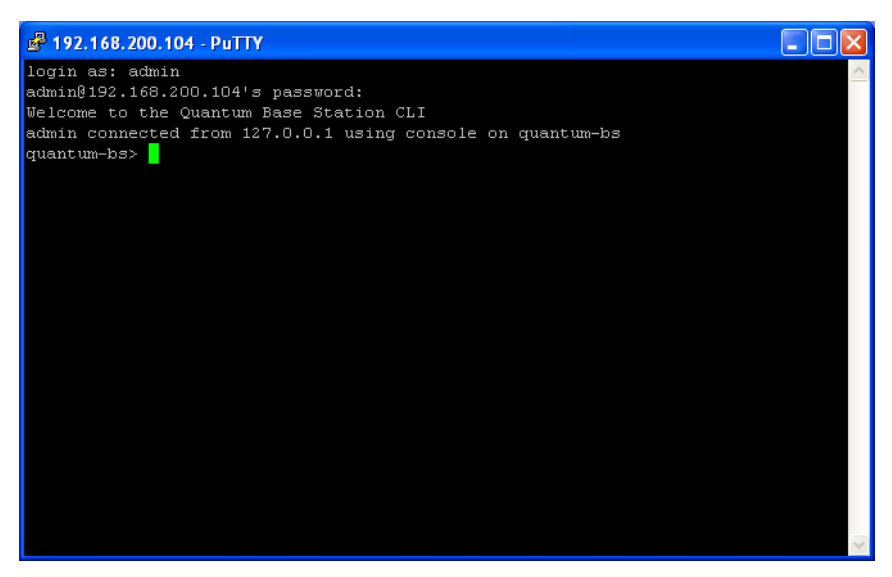

Figure 6: Console Login Default Status

### **3.3.2 Accessing the CLI via an Ethernet Port**

(1) Connect a computer using an Ethernet connection to the Base Station ETH-1 port (either directly or via a router or network). Open an SSH client program such as <u>PuTTY</u> (Figure 7: ). The default port number is 22.

| RuTTY Configuration                                 |                                                                                                    |
|-----------------------------------------------------|----------------------------------------------------------------------------------------------------|
| Category:                                           |                                                                                                    |
| 🖃 Session                                           | Basic options for your PuTTY session                                                                                      |
| Logging<br>⊡ Terminal<br>Keyboard<br>Bell           | Specify the destination you want to connect to         Host Name (or IP address)       Port         192.168.1.10       22 |
| Features                                            | Connection type:<br>○ <u>R</u> aw ○ <u>I</u> elnet ○ Rlogin ⊙ <u>S</u> SH ○ Serial                                        |
| Appearance<br>Behaviour<br>Translation<br>Selection | Load, save or delete a stored session<br>Saved Sessions<br>PureWave SSH                                                   |
| Colours                                             | Default Settings                                                                                                    |

Figure 7: PuTTY SSH Client Configuration

(2) Create a new SSH profile using the default management IP values. If the defaults have been changed then please use their current values.

If the management IP settings are "unknown" then the Base Station can only be accessed via its Console port (refer to section 3.3.1). Once the Base Station has been accessed, its management IP settings can be reset using the procedure detailed in section 3.4.

(3) The default Login and Password are:

| Default login:    | admin    |
|-------------------|----------|
| Default password: | admin123 |

## **3.4 Logging in to the Web GUI Interface**

The PureWave Quantum Base Station's Web Interface is accessible through most major web browsers that support SSL connections. The Web Interface has been specifically tested on Internet Explorer (Version 7 and up) and Mozilla FireFox. Access via HTTP and HTTPS are both supported, however HTTPS is the default and HTTP is disabled by default.

If the current ETH-1 port IP settings have been lost then they must be reset using access via the Base Station Console CLI (see section 3.3.1). The ETH-1 management IP settings must be known if the Base Station is to be accessed via the Web GUI Interface.

- (1) Connect a computer using an Ethernet connection to the Base Station ETH-1 port (either directly or via a router or network). Open an SSH client program on the computer.
- (2) Open up a web browser and type in https://192.168.1.10 or http://192.168.1.10 (if HTTP has been enabled which is disabled by default) in the address field. If the default ETH-1 management IP settings have been changed then please enter the current Management IP Address of the Base Station.

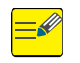

If the User is presented with a "certificate error" in the browser, then just click "ignore" or "continue to web site" and proceed.

(3) The login page is displayed in Figure 8: . The default Username and Password are:

| Default Username: | admin    |
|-------------------|----------|
| Default Password: | admin123 |

| Username | Password |  |
|----------|----------|--|
| admin    |          |  |

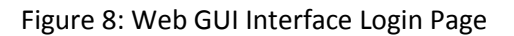

(4) After login, the User will be presented at the Main Web GUI Interface Screen (figure 9). This will be the starting position for all subsequent configurations.

| Edit View History Books   | narks Iools Help                                                                                                    |                                |                |   |
|---------------------------|----------------------------------------------------------------------------------------------------|--------------------------------|----------------|---|
| C X 🗠                     | To statistical property of the local division of the local division of the local divisio |                                |                |   |
|                           | 192.168.10.5 N                                                                                                    | tps://192.168.10.5/index.html  | 😭 🔹 🛃 🖬 Google | P |
| crosoft Outlook We 🔎 Most | Visited 🗭 Getting S                                                                                                    | arted 🔊 Latest Headines        |                |   |
| dit Configuration         |                                                                                                    |                                |                |   |
|                           | - Lucial                                                                                                    |                                |                |   |
| 1                         | 1                                                                                                    | Harrison and the second second |                |   |
| Configuration             | Tools                                                                                                    | Logout 😣                       |                |   |
| View   Edit Private       | Edit Exclusive                                                                                                    |                                |                |   |
|                           |                                                                                                    |                                |                |   |
| + administration          |                                                                                                    |                                |                |   |
| + configuration           |                                                                                                    |                                |                |   |
| + cpe                     |                                                                                                    |                                |                |   |
| + aps                     |                                                                                                    |                                |                |   |
| + logging                 |                                                                                                    |                                |                |   |
| + sector                  |                                                                                                    |                                |                |   |
| + service-profile         |                                                                                                    |                                |                |   |
| + software                |                                                                                                    |                                |                |   |
| + snmp-server             |                                                                                                    |                                |                |   |
| + system                  |                                                                                                    |                                |                |   |
| 🛨 teinet                  |                                                                                                    |                                |                |   |
| + time                    |                                                                                                    |                                |                |   |
| + web                     |                                                                                                    |                                |                |   |
|                           |                                                                                                    |                                |                |   |
|                           |                                                                                                    |                                |                |   |

Figure 9: Main Web GUI Interface Screen

- (5) The structure of the Main Web GUI Interface Screen is as follow:
  - Configuration and a Tools tab across the top of the screen.
    - Underneath these Tabs there are the View or Edit modes of operation (Edit Private and Edit Exclusive).
  - Configuration tree on the left-hand side of the screen which consists of the Main Menu Options. The plus sign "+" indicates that there are Main Menu Sub-Elements to each Main Menu Option. The right hand side of the screen to the right of the Main Menu Options will be blank.
- (6) Once a Main Menu Option has been selected and navigated to, even if the User reverts back to the Main Web GUI Interface Screen, the previous menu option will be displayed on the right hand side of the screen (refer to figure 10). Once the screen is "refreshed", this will be cleared away.

| 💽 🗢 🙋 http://193   | 2.168.200.104/index.html      |                      | 💌 🗟 🐓 🗙 ಶ Live Search                 | ۶                  |
|--------------------|-------------------------------|----------------------|---------------------------------------|--------------------|
| Edit View Favorite | s Tools Help                  | x 🍕 -                |                                       |                    |
| avorites 🛛 👍 🏉 Sug | gested Sites 🝷 🙋 Web Slice Ga | illery -             |                                       |                    |
| dit Configuration  |                               |                      | 🏠 🔹 🔂 🕆 🗔 🖶 👻 Page 🗸 Sa               | fety + Tools + 🔞 + |
|                    |                               |                      |                                       |                    |
| Configuratio       | n Tools                       | Logout 😣             |                                       | 😮 P                |
| View   Edit Pri    | vate   Edit Exclusive         |                      |                                       |                    |
|                    |                               |                      |                                       |                    |
| administration     | Sector Advanced Se            | ettings (configured) |                                       |                    |
| configuration      | Sector #                      |                      |                                       |                    |
| + cpe<br>+ gps     | 1                             |                      |                                       |                    |
| + interface        |                               |                      |                                       |                    |
| + logging          | Sector Provisioning           | (configured)         |                                       |                    |
| + service-         |                               |                      |                                       |                    |
| + software         | Sector #                      |                      |                                       |                    |
| snmp-              |                               |                      |                                       |                    |
| + system           |                               |                      |                                       |                    |
| + teinet           |                               |                      |                                       |                    |
| + web              |                               |                      |                                       |                    |
|                    |                               |                      |                                       |                    |
| © 2010 PureWave    | Networks Inc.                 |                      |                                       |                    |
|                    |                               |                      |                                       |                    |
|                    |                               |                      | l l l l l l l l l l l l l l l l l l l |                    |
|                    |                               |                      | Toternat                              | - + 100%           |

Figure 10: Main Web GUI Interface Window Refresh

To enable Base Station access via HTTP then:

(1) From the Main Web GUI Interface Screen select the *Configuration* Tab and then the *web* Main Menu Option from the down the left hand side menu (figure 11).

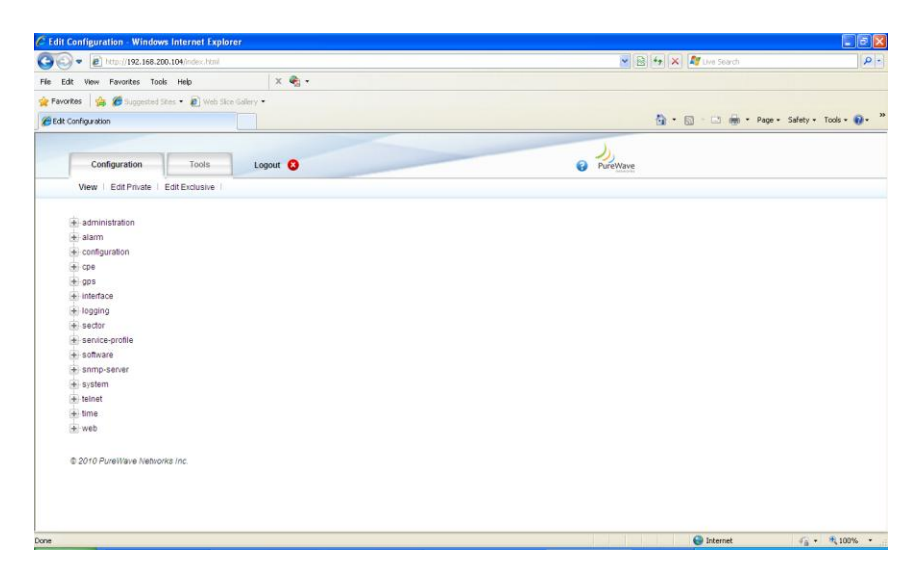

Figure 11: Web GUI Interface Web Main Menu Option

(2) A window will be displayed that provides an indication or not as to Web Server HTTP Support (figure 12).

| 🔵 🖝 🙋 Mtp://192.16  | 8.200.104/index.html                                                                                           |     | 💌 😫 😽 🗙 🖉 Live Search |                       |
|---------------------|----------------------------------------------------------------------------------------------------|-----|-----------------------|-----------------------|
| dit View Favorites  | Tools Help 🛛 🗙 🍕 -                                                                                             |     |                       |                       |
| xites 🛛 🚔 🍘 Suggest | ted Sites 🔹 🙍 Web Site Galery 🔹                                                                                |     |                       |                       |
| Configuration       |                                                                                                    |     | 🏠 * 🔂 · 🖾 🖶 * Paga •  | Safety + Tools + 🔞    |
| -                   |                                                                                                    |     | J,                    |                       |
| Configuration       | Tools Logout 🔇                                                                                                 |     | PureWave              |                       |
| View   Edit Private | e   Edit Exclusive                                                                                             |     |                       |                       |
|                     |                                                                                                    |     |                       |                       |
| + administration    | Web Server HTTP Support                                                                                        |     |                       |                       |
| configuration       | Enabled 4                                                                                                    | -   |                       |                       |
| + cpe               | Enabled                                                                                                    | •   |                       |                       |
| + gps               | (true)                                                                                                    |     |                       |                       |
| + interface         | Port Number *                                                                                                  | 0   |                       |                       |
| + sector            | 80                                                                                                    | (e) |                       |                       |
| + service-profile   | (80)                                                                                                    |     |                       |                       |
| + software          |                                                                                                    |     |                       |                       |
| + snmp-server       | Web Server HTTPS Support                                                                                       |     |                       |                       |
| + teinet            | Posta de la companya de la companya de la companya de la companya de la companya de la companya de la companya | 27% |                       |                       |
| i time              | Enabled                                                                                                    |     |                       |                       |
| e web               | (faise)                                                                                                    |     |                       |                       |
|                     | Port Number +                                                                                                  | 0   |                       |                       |
|                     | 443                                                                                                    |     |                       |                       |
|                     | (443)                                                                                                    |     |                       |                       |
| 8 0040 Dunillo a U  | to an in the second second second second second second second second second second second second second second |     |                       |                       |
| © 2010 FulleWave Ne | CHOYKS INC.                                                                                                    |     |                       |                       |
|                     |                                                                                                    |     | G Internet            | Wetnesday, December 2 |

Figure 12: Web GUI Interface HTTP Support

(3) To enable first select *Edit Private* or *Edit Exclusive*. This will drop the User into the Edit mode (figure 13). The User can enable the Web Server HTTP Support by selecting the *Enabled* option

|                                                                                                    | Configuration - Wind | Jows Internet Explorer                      |                                       |     |
|----------------------------------------------------------------------------------------------------|----------------------|---------------------------------------------|---------------------------------------|-----|
| Carl Wer Fouriers   Configuration Tools   Configuration Tools   Configuration Tools   Ver Edit Private                                                                                                    | 🖉 🔹 🕅 http://192.168 | 8.200.104 (index. html                      | 💌 🔛 😽 🗙 🕼 twe Search                  |     |
| vitres l l l l l l l l l l l l l l l l l l l                                                                                                    | dit View Favorites 1 | Tools Help X 🍕 -                            |                                       |     |
| Configuration     Configuration     Tools     Logout     Configuration     Configuration                                                                                                    | orkes 🛛 🚖 🏉 Suggesti | nd Sites 🔹 🔊 Web Site Galery 🔹              |                                       |     |
| Configuration       Tools       Lopout I         Vew I       Edit Phrate         Configuration       Image: Visitable Revert AIT       Commit Rothack Exit Transaction         administration       Image: Visitable Revert AIT       Commit Rothack Exit Transaction         administration       Image: Visitable Revert AIT       Commit Rothack Exit Transaction         administration       Image: Visitable Revert AIT       Commit Rothack Exit Transaction         administration       Image: Visitable Revert AIT       Commit Rothack Exit Transaction         administration       Image: Visitable Revert AIT       Commit Rothack Exit Transaction         administration       Image: Visitable Revert AIT       Commit Rothack Exit Transaction         administration       Image: Visitable Revert AIT       Image: Visitable Revert AIT         administration       Image: Visitable Revert AIT       Image: Visitable Revert AIT         administration       Image: Visitable Revert AIT       Image: Visitable Revert AIT         administration       Image: Visitable Revert AIT       Image: Visitable Revert AIT         administration       Image: Visitable Revert AIT       Image: Visitable Revert AIT         administration       Image: Visitable Revert AIT       Image: Visitable Revert AIT         Binabid       Image: Visitable Revert AIT       Image:                                                                                                    | : Configuration      |                                             | 🛐 🔹 🔂 👘 📼 🚔 🔹 Page • Safety • Tools • | • 6 |
| Total     Logart       View I Edt Private         Readed         Configuration       administration       administretration       administretraticon </td <td>-</td> <td></td> <td>J.</td> <td></td>                                                                                                    | -                    |                                             | J.                                    |     |
| View       Ext Private         Charges       Wath Commit Rollback Ext Transaction         - administration       Image: Second Second Sec                                                                                                    | Configuration        | Tools Logout 🔕                              | PureWave                              |     |
| Charges Valdes Revert AL Commit Roback Exit Transaction                                                                                                    | View   Edit Private  |                                             |                                       |     |
| Changes Validation Revert AI Commit Rollback Ext Transaction                                                                                                    |                      |                                             |                                       |     |
| adaministration adaministration adaministrati                                                                                                    | Channes Validate     | Revert All Commit Bollback Exit Transaction |                                       |     |
| a daministanon<br>a usami<br>conspiration<br>instance<br>instance<br>instance<br>is searce-point<br>is searce-point<br>is s                                                                                                 | changes randoto      |                                             |                                       |     |
| configuration     Configuration     Config                                                                                                    | + administration     | Web Server HTTP Support                     |                                       |     |
| Geo Construction       Index**       Image: Construction         Geo Construction       Image: Construction       Image: Construction         Image: Construction       Image: Construction       Image: Construction         Image: Construction       Image: Constru                                                                                                    | + configuration      |                                             |                                       |     |
| Instance       Instance         Instance       Instance         Instance       Instance         Instance       Instance         Instance       Image: Instance         Instance       Image: Instance         Instance       Image: Instance         Instance       Image: Instance         Instance       Image: Instance         Image: Instance       Image: Instance         Image: Instance       Image: Instance         Image: Instance       Image: Instance         Image: Instance       Image: Instance         Image: Instance       Image: Instance         Image: Instance       Image: Instance         Image: Instance       Image: Instance         Image: Instance       Image: Instance         Image: Instance       Image: Instance         Image: Instance       Image: Instance         Image: Instance       Image: Instance         Image: Instance       Image: Instance         Image: Instance       Image: Instance         Image: Instance       Image: Image: Instance         Image: Instance       Image: Image: Image: Image: Image: Image: Image: Image: Image: Image: Image: Image: Image: Image: Image: Image: Image: Image: Image: Image: Image: Image: Image: Image: Image: Image: Image: Image: Image: Im                                                                                                    | ÷ cpe                | Enabled ·                                   |                                       |     |
| Index of the form of the form of the                                                                                                    | 😟 gps                | (true)                                      |                                       |     |
| togong      togong     togong     togon                                                                                                    | + interface          | Dort Number +                               |                                       |     |
| searce-profit     searce-profit     some-server     software     software                                                                                                    | logging     Asector  |                                             |                                       |     |
| sofare      sofare      sofare      sofare      sofare      tente      tentete      tente      tente                                                                                                    | + service-profile    | (80)                                        |                                       |     |
| singunation     soften     soften     web     web     we                                                                                                    | 🛨 software           |                                             |                                       |     |
| te brant<br>te binat<br>te binatice<br>te binatice<br>te binatice     | + snmp-server        |                                             |                                       |     |
| the tender<br>the tender<br>the t | + system             | Web Server HTTPS Support                    |                                       |     |
| web                                                                                                    | + teinet             | Enabled *                                   |                                       |     |
| (faixe)<br>Port lumber *<br>2 443<br>(413)                                                                                                    | + web                | Enabled                                     |                                       |     |
| Port Number *                                                                                                    |                      | (false)                                     |                                       |     |
|                                                                                                    |                      | Port Number +                               |                                       |     |
| (443)                                                                                                    |                      | 443                                         |                                       |     |
|                                                                                                    |                      | (443)                                       | Too bla citik to change per util      | 100 |

Figure 13: Web GUI Interface HTTP Support Edit Enabled

(4) The User must *Commit* the changes (apply the configuration in run-time). To Commit, select the *Commit* option. A prompt screen will appear directing the User to confirm the pending configuration changes. To proceed the User must select *Cancel* or *OK*.

### **3.4.1 Web Interface Configuration Key Concepts**

The Web GUI Interface, when the Configuration Tab has been selected, has two major modes of operation:

- **View Mode:** Read-only access of all parameters. This is the default mode upon initial log in (refer to figure 14).
- **Edit Mode:** Write access configuration of all available parameters. Within this mode there are two sub-options:
  - **Edit Private.** Edit Private will allow the user to configure all parameters but will not lock the configuration database, allowing for other users to make configuration changes at the same time (see Figure 15).
  - *Edit Exclusive*. Edit Exclusive will lock the configuration database and prevent any other user from making configuration changes.

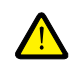

Note: System configuration changes are first made to the running configuration database in memory. This allows the opportunity for the user to test the changes first before committing. In order to make the change persistent and survive a restart, the "**Configuration-Write**" command must be used.

| 🕹 Edit Configuration - Mozilla F | irefox              |                          |         |                |       |
|----------------------------------|---------------------|--------------------------|---------|----------------|-------|
| Ele Edit Yew History Bookman     | rks Iools Help      |                          |         |                |       |
| < D - C X 🏠 🚺                    | 192.168.10.5 h      | ttps://192.168.10.5/inde | ox.html | 😭 🔹 🛃 • Google | P 🔒   |
| Microsoft Outlook We Most Vi     | isited 🥐 Getting Si | tarted 🔊 Latest Headl    | nes     |                |       |
| Edit Configuration               |                     |                          |         |                | 12    |
|                                  |                     |                          |         |                |       |
|                                  | -                   |                          |         |                |       |
| Configuration                    | Tools               | Logout 😣                 |         |                |       |
| View   Edit Private   E          | dit Exclusive       |                          |         |                |       |
|                                  |                     |                          |         |                |       |
| administration                   |                     |                          |         |                |       |
| configuration                    |                     |                          |         |                |       |
| + cpe                            |                     |                          |         |                |       |
| 🛨 gps                            |                     |                          |         |                |       |
| + logging                        |                     |                          |         |                |       |
| 🖶 sector                         |                     |                          |         |                |       |
| + service-profile                |                     |                          |         |                |       |
| + software                       |                     |                          |         |                |       |
| + snmp-server                    |                     |                          |         |                |       |
| 🕂 system                         |                     |                          |         |                |       |
| + telnet                         |                     |                          |         |                |       |
| + time                           |                     |                          |         |                |       |
| 🛨 web                            |                     |                          |         |                |       |
| © 2009 Purewave Networks         | s Inc.              |                          |         |                |       |
|                                  |                     |                          |         |                |       |
|                                  |                     |                          |         |                |       |
|                                  |                     |                          |         |                |       |
|                                  |                     |                          |         |                |       |
|                                  |                     |                          |         |                |       |
|                                  |                     |                          |         |                |       |
| <                                |                     |                          |         |                | >     |
| Done                             |                     |                          |         |                | 🍓 : : |

Figure 14: The Main Web GUI Interface Screen in View Mode

| dit Configuration - Windows Internet Explore    | I                         |                     |                      |
|-------------------------------------------------|---------------------------|---------------------|----------------------|
| 🕞 🗢 🙋 https://192.168.200.103/index.html        | 🗙 😵 Certificate Error     | 🗟 😽 🗙 ಶ Live Search | ۶                    |
| Edit View Favorites Tools Help                  | x 🍖 -                     |                     |                      |
| Favorites   🚕 🍘 Suggested Sites 🔹 🔊 Web Sites ( | allery -                  |                     |                      |
| Edit Configuration                              |                           | 🏠 🔹 🖾 🗉 🚔 🔹 Page 🗙  | Safety + Tools + 🙆 + |
| Edit Connigeration                              |                           |                     |                      |
|                                                 |                           |                     |                      |
| Configuration Tools                             | Logout 😣                  |                     | () F                 |
| Januar L Edit Driveta                           |                           |                     | 13-5                 |
| view   Edit Private                             |                           |                     |                      |
|                                                 |                           |                     |                      |
| Changes Validate Revert All Commi               | Bollback Exit Transaction |                     |                      |
| changes validate nevertian commi                | Ronbuck Exit Hunsuction   |                     |                      |
| administration                                  |                           |                     |                      |
| + alarm                                         |                           |                     |                      |
| + configuration                                 |                           |                     |                      |
| + cpe                                           |                           |                     |                      |
| +- 005                                          |                           |                     |                      |
| + interface                                     |                           |                     |                      |
| + logging                                       |                           |                     |                      |
| to sector                                       |                           |                     |                      |
|                                                 |                           |                     |                      |
|                                                 |                           |                     |                      |
| T. Sollware                                     |                           |                     |                      |
| i∎ snmp-server                                  |                           |                     |                      |
| + system                                        |                           |                     |                      |
| + teinet                                        |                           |                     |                      |
| + time                                          |                           |                     |                      |
| + web                                           |                           |                     |                      |
|                                                 |                           |                     |                      |

Figure 15: The Web GUI Interface Screen in Edit Private Mode

At the Main Web GUI Interface Screen, select the *Configuration* Tab, select the *configuration* Main Menu option and then *Edit Private* or *Edit Exclusive*. The User will now be in the Edit mode.

There are a number of key concepts that will be repeatedly used when the User is in the Edit mode and thus making configuration changes. These key concepts form the six Command Menu Options when the User is in the Edit mode. These are:

- *Changes.* This prompts the User to accept the configuration changes that have been made.
- *Validate.* This validates that the changes are valid and have been configured correctly.
- **Revert All.** This will cancel (or revert) any changes that may have been made.
- *Commit.* This will commit the changes to the running database.
- *Rollback.* This will rollback any changes to a previously saved state.
- *Exit Transaction.* This will exit the Edit mode.

When the User selects the *Changes* Command Menu Option then they are presented with the following options:

• If no configuration changes have been made, then a popup window appears stating "No configuration changes have been made". The User simply selects the **OK** prompt to navigate back to the Edit Mode.

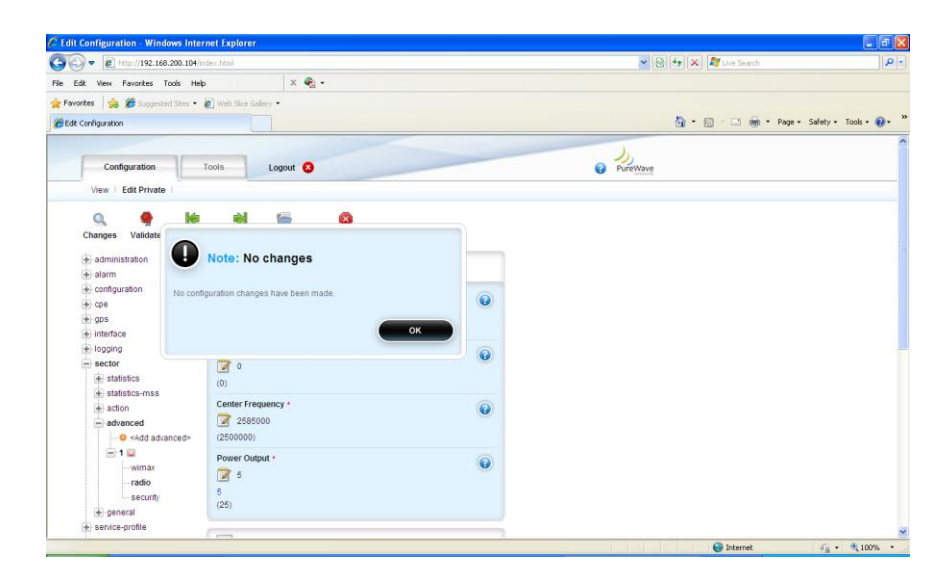

Figure 16: Configuration Changes Popup Window

- If relevant changes have been made, then a window appears. This indicates the relevant configuration file for this pending change. It indicates the relevant parameter that is in the process of being changed and the old and the new value.
- There is also an option within this window to *Revert* the change (refer to figure 17). If the User selects this revert option then the intended changes will be reversed and the "No configuration changes" will appear (refer to figure 16 above).

| 🕥 🔹 🔊 http://192.168.200.104                                                                                                    | (/ndex.html                                                                                                    |                                                      |          |           | 💌 🗟 +4   | 🗙 🂐 Uve Search          |                |
|----------------------------------------------------------------------------------------------------|----------------------------------------------------------------------------------------------------|------------------------------------------------------|----------|-----------|----------|-------------------------|----------------|
| Edit View Favorites Tools H                                                                                                    | ep 🛛 🗙 🍖 -                                                                                                    |                                                      |          |           |          |                         |                |
| vorkes 🛛 🎪 🏉 Suppested Sites 🔹                                                                                                    | Web Sics Gallery •                                                                                                    |                                                      |          |           |          |                         |                |
| R Configuration                                                                                                    |                                                                                                    |                                                      |          |           | 6        | 🛉 • 🔝 · 🗔 👼 • Page • Sa | fety - Tools - |
| Configuration                                                                                                    | Tools Logout (S                                                                                                    |                                                      |          | 0         | PureWave |                         |                |
| Changes Validate Reven<br>Changes<br>These are the pending cont                                                                                                    | rt All Commit Rollback Exit Transaction                                                                                                    |                                                      |          |           | 0        | 1                       |                |
| Keypath                                                                                                    |                                                                                                    | Operation                                            | Old      | New       | Revert   |                         |                |
| Keypath<br>/sector:sector/advar                                                                                                    | Radio Settings (configured)                                                                                                    | anged configuration value.<br>Operation<br>value_set | Old<br>5 | New<br>10 | Revert   |                         |                |
| Keypath<br>/sector:sector/adman<br>administration<br>alarm<br>confguration<br>cope<br>ps<br>interface<br>longing                                                                                                    | Rado Setting (configure)<br>Antenna Gán *<br>Color -<br>(0)<br>Cablo Los *                                                                    | anged contiguration value.<br>Operation<br>value_set | Old<br>5 | New<br>10 | Revert   |                         |                |
| Keypath<br>/decost recort / advect<br>damm<br>damm<br>docntguration<br>docntguration<br>do | Radio Settings (contigured)  Antenna Gan*  (0)  Cable Los*  (0)  (0)  Cable Los*  (0)  (0)  Cable Los*  (0)  (0)  (0)  (0)  (0)  (0)  (0)  (0 | angee computation value.<br>Value_set                | Old<br>5 | New<br>10 | Revert   |                         |                |

Figure 17: Revert Option

If the User has made some configuration changes and then they decide to reverse the changes then the User can select the *Revert All* window option. Selecting this option presents:

• If no configuration changes have been made, then a window appears stating "There is nothing to revert". The User simply selects the **OK** prompt to navigate back to the Edit Mode.

• If changes have been made, then a window appears stating "All your non-committed configuration changes will be reverted" (refer to figure 18). The User simply selects the **OK** prompt to proceed and navigate back to the Edit Mode.

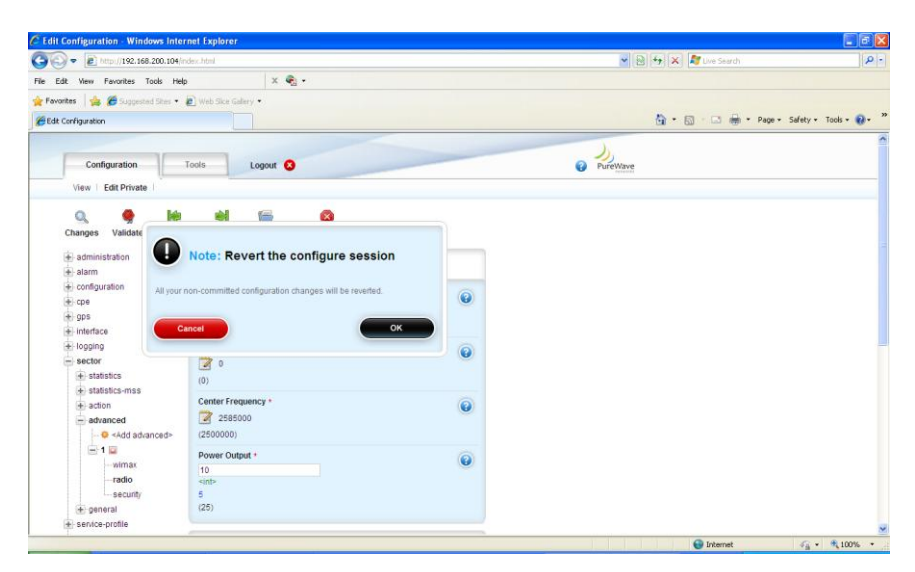

Figure 18: Revert All Configuration Changes

If the User has made some configuration changes and these have been committed and saved the User can make use of the *Rollback All* window option. A rolling audit log of all configuration changes in stored within the Base Station (refer to figure 19). This log is a record of:

- *Rollback File*. This is the name of the configuration file.
- **Creator**. This is the creator of the change. This will be the login name that was used at the time of the configuration change.
- **Date**. This was the date of the change.
- Via. This was the method of access to the Base Station that was used to effect the change.
- On the right side of the window, is a text pad that provide details of the parameters and how they were changed.

To effect the *Rollback* procedure then the User simply has to highlight the relevant rollback file and then select the *Load* Command Menu Option (refer to figure 19).

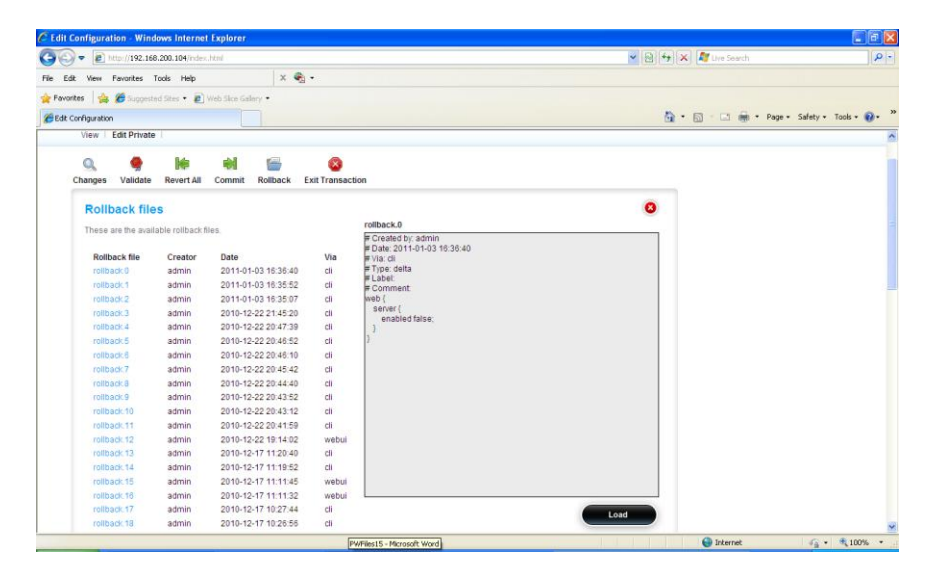

Figure 19: Rollback Option

If the User has made some configuration changes and they wish to Validate the changes then the User can select the *Validate* Command Menu Option. If the User, after making the relevant changes, selects the Validate option then if the intended changes are valid, then a window appears stating "The configuration is ready to be committed" appears (refer to figure 20). The User simply selects the *OK* prompt to proceed and navigate back to the Edit Mode.

| 🗢 🔊 http://192.168.                                                                                                    | 200.103/index.html#                                                                                                    |                                                                 | ~        | 🗟 😽 🗙 🦉 Live Search       |               |
|----------------------------------------------------------------------------------------------------|----------------------------------------------------------------------------------------------------|-----------------------------------------------------------------|----------|---------------------------|---------------|
| dit View Favorites Tr                                                                                                    | iools Help                                                                                                    | x 🍕 •                                                           |          |                           |               |
| rites   🍰 🅭 Suggester<br>Configuration                                                                                                    | d Stes 🔹 🗶 Web Skoe Galery                                                                                                    |                                                                 |          | 🏠 • 🔯 - 🖾 👼 • Page • Safe | ety + Tools + |
| Configuration                                                                                                    | Tools                                                                                                    | ogout 😣                                                         | PureWave |                           |               |
| View   Edit Private                                                                                                    |                                                                                                    |                                                                 |          |                           |               |
| Q 9                                                                                                    | <b>16 61</b>                                                                                                    | iii 🙆 🙆                                                         |          |                           |               |
| administration                                                                                                    | Note: Valid                                                                                                    | ation succeeded                                                 |          |                           |               |
| alarm     configuration     cpe     -                                                                                                    | The configuration is ready t                                                                                                    | o be committed.                                                 | •        |                           |               |
| alarm configuration cpe -0 <add cpe=""> -0 <add cpe=""> -0 <add cpe=""> -0 00:17:C4:86 gps -1 Interface -1 logging</add></add></add>                                                                                                    | The configuration is ready to<br>Convergence<br>ETHERNET_<br>(ETHERNET_                                                                                                    | o be committed.                                                 | 0        |                           |               |
| darm     configuration     cpe     configuration     cpe                                                                                                    | The configuration is ready to<br>Convergence<br>ETHERNET_<br>Chern Profile<br>1 M                                                                                                    | o be committed.<br>Sublayer Type +<br>CS ©<br>CS)               | •        |                           |               |
| alarm congulation cre congulation cre congulation cre congulation congulation | The configuration is ready the configuration is ready the configuration is ready the configuration of the configuration of the configur | o be committed.<br>Sublayer Type +<br>C3 ₩<br>C3 ₩<br>11 chars> | •        |                           |               |

Figure 20: Validate Option

The *Commit* Command Menu Option performs a crucial procedure in that it commits all configuration changes to the running database.

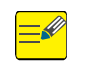

When in Edit mode, the method of configuring and saving changes remains the same. A user may change any number of parameters but none of those changes will take effect until they are *committed*.

Clicking the Commit Menu will result in one of the following actions

- If no configuration changes have been made, then a window appears stating "There is nothing to commit". The User simply selects the **OK** prompt to navigate back to the Edit Mode.
- If changes have been made, then a window appears stating "Do you want to commit your pending configuration changes?" (refer to figure 21). The User simply selects the **OK** prompt to proceed.

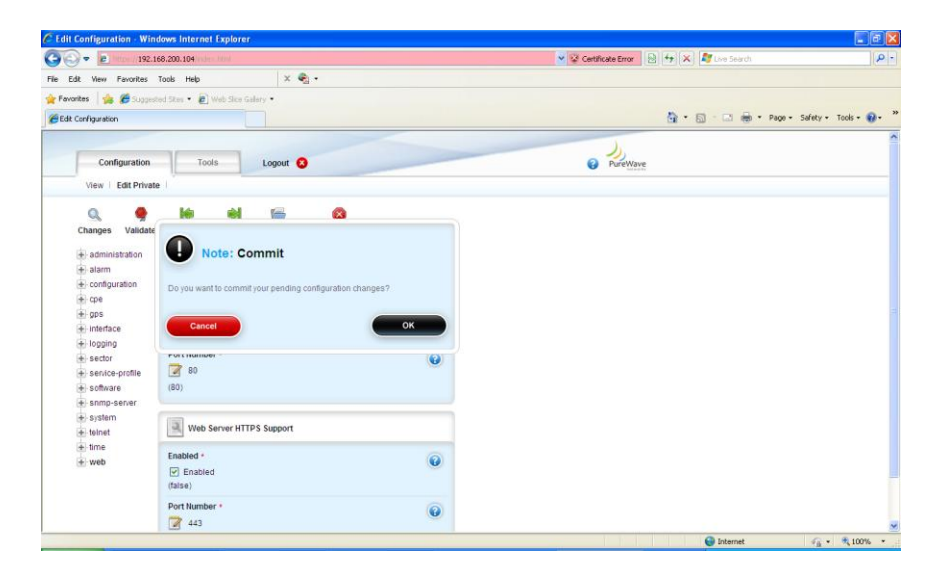

Figure 21: Commit Option

• When **OK** has been selected then a window appears stating "The configuration has been committed" (figure 22). The User simply selects the **OK** prompt to proceed and navigate back to the Edit mode.

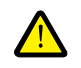

Note: System configuration changes are first made to the running configuration database in memory. In order to make the change persistent and survive a restart, the "**Configuration-Write**" command must be used.

| · ■ 192.16            | 58.200.104              |                    |     | Certificate Error 🔄 ** 🗡 👫 | e Search                          |
|-----------------------|-------------------------|--------------------|-----|----------------------------|-----------------------------------|
| Edit View Favorites 1 | Tools Help              | × 🐑 ·              |     |                            |                                   |
| worites 🛛 🎪 🏀 Support | ed Siter 🔹 🔊 Web Site G | alory •            |     |                            |                                   |
| fit Configuration     |                         |                    |     | 🙆 * 🖻 *                    | 🔄 👼 * Page + Safety + Tools + 🔞 + |
|                       |                         |                    |     | ).                         |                                   |
| Configuration         | Tools                   | Logout 😣           |     | @ PureWave                 |                                   |
| View   Edit Private   | 1                       |                    |     |                            |                                   |
|                       | 14                      | <b>A</b>           |     |                            |                                   |
| Changes Validate      |                         |                    |     |                            |                                   |
|                       |                         | mult Conserved and |     |                            |                                   |
| + administration      | Note: Co                | ommit Succeeded    |     |                            |                                   |
| + alarm               |                         |                    |     |                            |                                   |
| · configuration       | The configuration has   | been committed.    |     |                            |                                   |
| ite) cpe              |                         |                    |     |                            |                                   |
| + gps                 |                         |                    | OK  |                            |                                   |
| + interface           |                         |                    |     |                            |                                   |
| + logging             | 1.00                    |                    |     |                            |                                   |
| + secio               | (00)                    |                    |     |                            |                                   |
| + software            | (00)                    |                    |     |                            |                                   |
| + snmp-server         | 1000                    |                    |     |                            |                                   |
| + system              | Web Server HTT          | PS Support         |     |                            |                                   |
| + teinet              | Enabled +               |                    | 100 |                            |                                   |
| + time                | Eliableu -              |                    | 0   |                            |                                   |
| + web                 | (Files)                 |                    |     |                            |                                   |
|                       | (0.00)                  |                    |     |                            |                                   |
|                       | Port number *           |                    | 0   |                            |                                   |
|                       | 443                     |                    |     |                            |                                   |
|                       | (443)                   |                    |     |                            |                                   |

Figure 22: Commit Option Successful

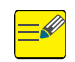

Unsaved configuration changes persist for only the current boot. If the Base station is rebooted then those changes will be lost if the configuration has not been committed.

Several menus have two sets of parameters, these are defined as:

- **Configured Parameters.** These are the most recently saved settings and are stored in the system's configuration database
- **State Parameters**. These are the readings of the actual state from the Base Station. State Parameters may be identical to Configured Parameters, or they may be committed but unsaved parameters that differ from the Configured Parameters.

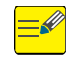

After a reboot, both sets of parameters will be identical.

The "Save Procedure" is to ensure that the running configuration is saved is:

(1) At the Main Web GUI Interface Screen, select the *Configuration* Tab, select the *configuration* Main Menu Option then the *write* Main Menu Sub-Element. The User will have to click on the *Perform* Command Menu Option to copy the running configuration to the startup (see figure 23).

| Edit Configuration - Mozil                                                                                                    | a Firefox                                                                                                    |     |
|----------------------------------------------------------------------------------------------------|----------------------------------------------------------------------------------------------------|-----|
| Eile Edit <u>V</u> iew Hi <u>s</u> tory Bool                                                                                                    | rmarks <u>T</u> ools <u>H</u> elp                                                                                                    |     |
| 🔇 🖻 - C 🗙 🏠                                                                                                    | 📔 192.168.10.5 https://192.168.10.5/index.html 🗘 🔹 🚷 🕶 Google                                                                                           | P S |
| 🎽 Microsoft Outlook We 🔎 Mo                                                                                                    | st Visited 🐢 Getting Started <u>S</u> Latest Headlines                                                                                                  |     |
| Edit Configuration                                                                                                    | *                                                                                                    |     |
|                                                                                                    |                                                                                                    | ^   |
|                                                                                                    |                                                                                                    |     |
| Configuration                                                                                                    | Tools Logout 😣                                                                                                    |     |
| View   Edit Private                                                                                                    | Edit Exclusive                                                                                                    |     |
|                                                                                                    |                                                                                                    |     |
| 🖶 administration                                                                                                    | White running configuration to stortum                                                                                                    |     |
| configuration                                                                                                    | Write running configuration to startup                                                                                                    |     |
| @ copy                                                                                                    |                                                                                                    |     |
| - @ move                                                                                                    | <ul> <li>Press Perform to copy running configuration to startup.</li> <li>The new startup configuration will be effective at the next reboot</li> </ul> |     |
|                                                                                                    |                                                                                                    |     |
| export                                                                                                    |                                                                                                    |     |
| - @ import                                                                                                    | Perform                                                                                                    |     |
| in the sector of the sector of |                                                                                                    |     |
| ille restore                                                                                                    |                                                                                                    |     |
| download                                                                                                    |                                                                                                    |     |
| -@upload                                                                                                    |                                                                                                    |     |
| + files                                                                                                    |                                                                                                    |     |
| 🛨 cpe                                                                                                    |                                                                                                    |     |
| + gps                                                                                                    |                                                                                                    |     |
| 🛨 logging                                                                                                    |                                                                                                    |     |
| + sector                                                                                                    |                                                                                                    | J   |
| service-profile                                                                                                    |                                                                                                    |     |
| 🖶 software                                                                                                    |                                                                                                    |     |
| + snmp-server                                                                                                    |                                                                                                    |     |
| + system                                                                                                    |                                                                                                    |     |
|                                                                                                    |                                                                                                    | >   |
| 0110                                                                                                    |                                                                                                    |     |

Figure 23: Writing Running Configuration to Startup

(2) A pop up window indicating that the write was successful will be displayed (refer to figure 24).

| C Edit Configuration - Windows Inte | arnet Explorer                                      |                       |                          |
|-------------------------------------|-----------------------------------------------------|-----------------------|--------------------------|
| 🗿 🕢 🔻 👔 http://192.168.200.104/     | index.html#                                         | 💌 🔁 🕂 🗙 🚑 Live Search | P -                      |
| File Edit View Fovorites Tools He   | ф × 🇞 -                                             |                       |                          |
| Favorites 🛛 🏤 🍘 Suggested Sites 🔹   | 🔊 Web Sice Galery 🔹                                 |                       |                          |
| Edit Configuration                  |                                                     | 🛗 = 🖾 - 🖂 👼 = 8000 -  | • Şəfety • Tgols • 🔞 • 🁌 |
|                                     |                                                     |                       | )                        |
| Configuration                       | Tools Logout 🔕                                      |                       | G Put                    |
| View   Edit Private   Edit E        | xclusive 1                                          |                       |                          |
| a administration                    |                                                     |                       |                          |
| + alarm                             | Write Configuration File Performe                   | d                     |                          |
| - configuration                     | inte executed                                       |                       |                          |
| -@ copy                             | <ul> <li>Mexilte results under "Besults"</li> </ul> |                       |                          |
| 一儆 move                             | · view the results under Results                    |                       |                          |
| - (ii) delete                       |                                                     |                       |                          |
| - (g) export                        | Write running configuration to sta                  | irtup                 |                          |
| © write                             |                                                     |                       |                          |
| -@ backup Resu                      | lts •                                               |                       |                          |
| -@ restore                          | was successful                                      |                       |                          |
| - @ download                        |                                                     |                       |                          |
| - @ upload                          |                                                     |                       |                          |
| +)-files                            |                                                     |                       |                          |
| (+) cpe                             |                                                     |                       |                          |
| + gps                               |                                                     |                       |                          |
| Thereise                            |                                                     |                       |                          |
| - sertor                            |                                                     |                       |                          |
| + service-profile                   |                                                     |                       |                          |
|                                     |                                                     |                       | 2                        |
| (re                                 |                                                     | 🕒 irkernet            | · · · · ·                |

Figure 24: Writing Running Configuration to Startup Successful

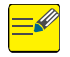

Note: Several configuration changes require that the Base station be rebooted.

The procedure to reboot a Base Station is as follows:

 At the Main Web GUI Interface Screen, select the *Configuration* Tab, select the *administration* Main Menu option and then *reboot* Main Menu Sub-Element. The User will have to click on the *Perform* Command Menu Option to reboot the entire Base Station (refer to figure 25).

| • E http://192.168.20                           | 00.104/index.html     |                                                                                                    | 💌 🔛 😽 🗶 💐 Live Search |                  |
|-------------------------------------------------|-----------------------|----------------------------------------------------------------------------------------------------|-----------------------|------------------|
| Edit View Favorites Too                         | ls Help               | <b>€</b> _1•                                                                                       |                       |                  |
| vorites 🛛 🚔 🍘 Suggested S                       | Sites 🔹 🙋 Web Silce G | ollery •                                                                                           |                       |                  |
| it Configuration                                |                       |                                                                                                    | 🟠 • 🔂 - 🖂 👼 • Page -  | Safety + Tools + |
| Configuration                                   | Tools                 | Logout 3                                                                                           | 2 PureWave            |                  |
| View   Edit Private                             | Edit Exclusive        |                                                                                                    | - and a               |                  |
| - administration                                | Reboot Ba             | ase Station                                                                                        |                       |                  |
| reboot-sectors     eboot-force     reboot-force | Press P     The syst  | erform to reboot the base station<br>tem will use the stored startup configuration after rebooting |                       |                  |
| alarm     configuration                         | Unwritte              | n changes in Running configuration will be lost                                                    |                       |                  |
| + cpe                                           |                       |                                                                                                    |                       |                  |
| + interface<br>+ logging                        |                       |                                                                                                    |                       |                  |
| + sector                                        |                       |                                                                                                    |                       |                  |
| + software                                      |                       |                                                                                                    |                       |                  |
| i snmp-server                                   |                       |                                                                                                    |                       |                  |
| 🕖 system                                        |                       |                                                                                                    |                       |                  |
| + teinet                                        |                       |                                                                                                    |                       |                  |
| + time                                          |                       |                                                                                                    |                       |                  |
| + web                                           |                       |                                                                                                    |                       |                  |
| © 2010 PurelVave Netvo                          | rks Inc.              |                                                                                                    |                       |                  |
|                                                 |                       |                                                                                                    |                       |                  |

Figure 25: Reboot Base Station

(2) Upon clicking perform, the user must confirm the reboot operation by clicking **Ok**. After the reboot option has been performed then an appropriate window indicating a successful reboot execution will be displayed (figure 26). The subsequent time for the Base Station to become operational is approximately 5 minutes.

|                                                     |                          | allow to the local  |                        |
|-----------------------------------------------------|--------------------------|---------------------|------------------------|
|                                                     |                          | M 😫 🐄 🗙 🖉 We Search | 4                      |
| Edit View Favorites Tools Help 🛛 🛛 🏵                | *                        |                     |                        |
| avorites 🙀 🍘 Suggested Sites 🔹 🔊 Web Sice Gallery 🔹 |                          |                     |                        |
| Edit Configuration                                  |                          | 🚹 * 🔂 - 🗔 🖶 * Page  | • Safety • Tools • 🔞 • |
|                                                     |                          |                     |                        |
| Configuration Tools Logout 🔕                        |                          | PureWave            |                        |
| View   Edit Private   Edit Exclusive                |                          |                     |                        |
|                                                     |                          |                     |                        |
| eboot     Reboot Base Station                       |                          |                     |                        |
| -@ rebost-sectors Rebost command was executed.      | System should rebost now |                     |                        |
| - @ rebost-force                                    |                          |                     |                        |
| -@reboot-hait                                       |                          |                     |                        |
| anim     administration reboot                      |                          |                     |                        |
| + cpe Results -                                     |                          |                     |                        |
| gps SUCCESS: Reboot system initiate                 | led.                     |                     |                        |
| + interface                                         |                          |                     |                        |
| + logging                                           |                          |                     |                        |
| 🕞 sector                                            |                          |                     |                        |
| service-profile                                     |                          |                     |                        |
| + software                                          |                          |                     |                        |
| + snmp-server                                       |                          |                     |                        |
| + system                                            |                          |                     |                        |
| + teinet                                            |                          |                     |                        |
| + time                                              |                          |                     |                        |
| i web                                               |                          |                     |                        |
| © 2010 PureWave Networks Inc.                       |                          |                     |                        |
|                                                     |                          | Contract (Contract) | C                      |

Figure 26: Reboot Base Station Successful

- (3) The system will use the stored startup configuration after rebooting. Unwritten changes in the running configuration will be lost.
- (4) There are two reboot options under the administration Main Menu options including
  - *reboot*. This option will reboot the Base Station
  - *reboot-sectors*. This option will reboot the internal elements of the Base Station that are
    pertinent to the sector RF elements only. After the reboot-sectors option has been
    performed then an appropriate window indicating a successful reboot execution will be
    displayed. The subsequent time for the Base Station to become operational is approximately
    2 minutes.

#### 3.4.2 Web GUI CLI Access Level

The PureWave Quantum Base Station has a Command Line Interface (CLI) that can be accessed from within the Web GUI. To access the Web GUI CLI then at the Main Web GUI Interface Screen, select the *Tools* Tab. The User will be presented with a number of User tools (figure 27).

| C Edit Configuration - Windows Internet Explorer         |                                           |
|----------------------------------------------------------|-------------------------------------------|
| 🚱 🕞 🔻 🔊 http://192.168.200.104/ridex.html                | 🖉 🔁 🔄 🗶 🖉 Uve Search                      |
| File Edit View Figvorites Iools Help X 🌚 -               |                                           |
| 👷 Pavantes 🛛 🎪 🏉 Supported Sites 🔹 🔊 Web Sites Gallery 🔸 |                                           |
| Edit Configuration                                       | 🤷 * 🔂 - 🖂 🖷 * Bage * Safety * Tgols * 🚱 * |
| Configuration Tools Logout 3                             | C PureMave                                |
| Logs>>   Accessories>>   CLI   Users                     |                                           |
| System log i Alertilog i Auditilog i                     |                                           |
|                                                          |                                           |
|                                                          | 🕥 Internet 🌀 * 💐 100% * .                 |

Figure 27: The Tools Tab Menu Options

The User is presented with four *Tools* Command Menu Options. These are:

- Logs. This allows the User to display and hence view:
  - System log
  - Alert log
  - Audit log.
- Accessories. The following protocols are made available to the User:

- o Ping
- Traceroute
- CPU Load
- *CLI*. The User has access to the CLI and can execute all the CLI commands directly if required.
- **Users.** This indicates all the Users that are currently connected to the Base Station. It also provides a means to physically "kick" them off their connection. In addition, a message board is provided thus enabling instant messages to be sent to the Users that are currently connected to the Base Station.

#### **3.4.2.1** Tools Logs

At the Main Web GUI Interface Screen, select the *Tools* Tab and then *Logs* (refer to figure 28).

| 🖉 Edit Configuration - Windows Internet Explorer          |                                             |
|-----------------------------------------------------------|---------------------------------------------|
| 🕒 🕞 👻 😥 http://192.168.200.104/ridex.html                 | 🖉 🔯 🕂 🔀 Ure Search 🖉 🖓                      |
| Elle Edit View Pavarites Icols Help 🛛 🗙 🖓 -               |                                             |
| 👷 Pavarites 🛛 🚔 🏉 Supposited Sites 🔹 🔊 Web Slice Galary 🔹 |                                             |
| 20 Edit Configuration                                     | 🤷 • 🔂 - 🖾 📾 • Bage • Safety • Tools • 🚱 • 🤲 |
|                                                           |                                             |
| Configuration Tools Logout (3)                            | PureWave                                    |
| Logs>>   Accessories>>   CLI   Users                      |                                             |
| System log   Alert log   Audit log                        |                                             |
|                                                           |                                             |
|                                                           | 🕒 internet 🗛 • 🔩 100% • •                   |
|                                                           |                                             |

Figure 28: The Tools Tab Logs Menu

To view the relevant Log, the User simply has to select one of the 3 logs that are available to view. These logs are system, alert and audit logs. The three Tools logs are displayed in figures 29 through 31 below.

| · · · · · · · · · · · · · · · · · · ·                                                                                                    |                                                                                                   | 💌 🔛 🎋 🗙 🦉 Live Search  | P                    |
|----------------------------------------------------------------------------------------------------|---------------------------------------------------------------------------------------------------|------------------------|----------------------|
| Edit View Pavorites Tools Help                                                                                                    | × 🗞 •                                                                                             |                        |                      |
| vorites   🎪 🏉 Suggested Sites 🔹 🔊 Web Sice Gale                                                                                              | ay -                                                                                              |                        |                      |
| it Configuration                                                                                                    |                                                                                                   | 🚵 • 🖾 · 🖾 🖶 • Page • 3 | Safety 🔹 Tools 🔹 🔞 🔹 |
|                                                                                                    |                                                                                                   | 1                      |                      |
| Contiguration Tools                                                                                                    | Logout 🔕                                                                                          | PureWave               |                      |
| Logs>>   Accessories>>   CLI   Users                                                                                                    |                                                                                                   |                        |                      |
| System log   Alert log   Audit log                                                                                                    |                                                                                                   |                        |                      |
|                                                                                                    |                                                                                                   |                        |                      |
| Jan 28 18:34:42 pwnets-sbc sysm                                                                                                    | rd[220]: <trace1> [3110] (FORCED LOG)</trace1>                                                    | <u> </u>               |                      |
| sysmgrd.c::sysmgr_daemon_main_t;                                                                                                    | rans_init()-149: entering depth = 19                                                              |                        |                      |
| Jan 28 18:34:42 pwnets-sbc sysm                                                                                                    | <pre>grd[220]: <trace1> [3111] (FORCED LOG) cana init()=157; aviting depth = 19</trace1></pre>    |                        |                      |
| Jan 28 18:34:42 pwnets-sbc swump                                                                                                    | grd[219]: <trace1> [3409] (FORCED</trace1>                                                        |                        |                      |
| LOG)//common/src/confdDaemon                                                                                                    | <pre>uUtils.c::dflt_confd_s_init()-312: entering depth = 0</pre>                                  |                        |                      |
| Jan 28 18:34:42 pwnets-sbc swum                                                                                                    | rd[219]: <trace2> [3410] (FORCED</trace2>                                                         |                        |                      |
| Jan 28 18:34:42 pynets-sbc syum                                                                                                    | rrd/219): <trace1> (3411) (FORCED</trace1>                                                        |                        |                      |
| LOG)//common/src/confdDaemon                                                                                                    | <pre>uUtils.c::dflt_confd_s_init()-315:exiting, depth = 0</pre>                                   |                        |                      |
| Jan 28 18:34:42 pwnets-sbc confe                                                                                                    | i[177]: devel-snmpa GET-NEXT: no association                                                      |                        |                      |
| for 'umanIf2BaServiceFlowMetrics                                                                                                    | Table'                                                                                            |                        |                      |
| IOG)//common/arc/confdDaemon                                                                                                    | <pre>sublis.cr.dflt confd s finish()=330; entering denth = 0</pre>                                |                        |                      |
| Jan 28 18:34:52 pwnets-sbc swump                                                                                                    | rd[219]: <trace2> [3413] (FORCED</trace2>                                                         |                        |                      |
| LOG)//common/src/confdDaemon                                                                                                    | Utils.c::dflt_confd_s_finish()-331: Trans Finish Ctxt: id=1286                                    |                        |                      |
| Jan 28 18:34:52 pwnets-sbc swump                                                                                                    | rd[219]: <trace1> [3414] (FORCED</trace1>                                                         |                        |                      |
| Tan 28 18:32:52 monatarebo aver                                                                                                    | <pre>utils.clidit_confd_s_finish()=3321exiting, depth = 0 ved(2201exiting, depth = 0</pre>        |                        |                      |
| our so receives ballees and alan                                                                                                    | rans finish()-171: entering depth = 19                                                            |                        |                      |
| sysmord.clisysmor daemon main ti                                                                                                    | rd[220]: <trace1> [3113] (FORCED LOG)</trace1>                                                    |                        |                      |
| Jan 28 18:34:52 pwnets-abc sysm                                                                                                    |                                                                                                   |                        |                      |
| Jan 28 18:34:52 punets-sbc sysm<br>sysmgrd.c::sysmgr daemon main_tr                                                                          | rans_finish()-176:exiting, depth = 19                                                             | ~                      |                      |
| Sysmgra.olisysmgr_aaemon_main_ti<br>Jan 28 18:34:52 pwnets-sbc sysmg<br>sysmgrd.olisysmgr_daemon_main_ti<br>Jan 28 18:35:42 nunetarshn evenu | rans_finish()-176:exiting, depth = 19<br>rrd(2201- <tracfis< th=""><td>5</td><td></td></tracfis<> | 5                      |                      |
| ayamgra.diiayamgr_aaemon_main_ti<br>Jan 28 18:34:52 pwnets-abc ayamy<br>ayamgra.diiayamgr_daemon_main_ti<br>Jan 28 18:35:42 pwnetsrahr avenu | rans finish()-176:exiting, depth = 19<br>rr4/2201- creares. (31141 (moment rog)                   | 2                      |                      |

Figure 29: The Tools Tab System Log

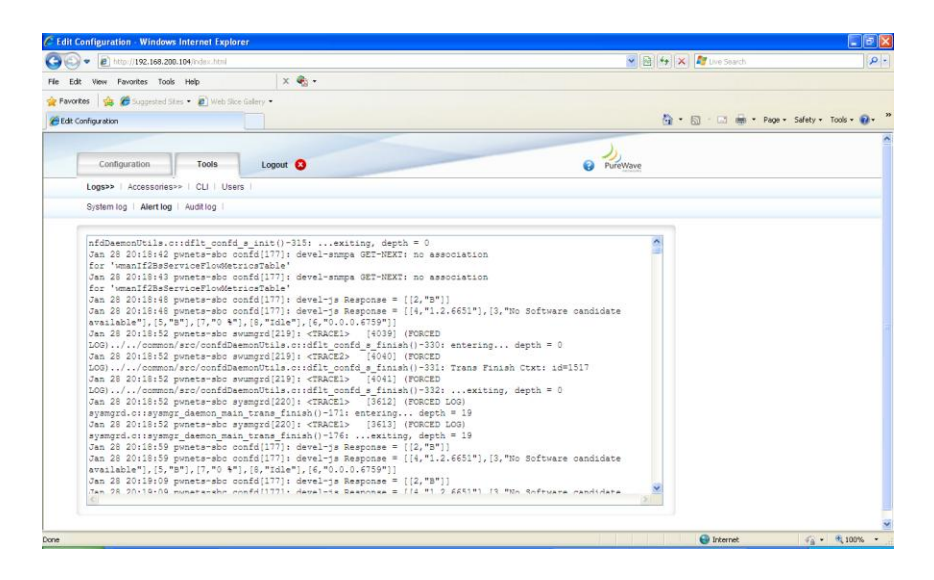

Figure 30: The Tools Tab Alert Log

| fek ven Fanke Tod Heb X ♣ -<br>montes                                                                                                    | File Market Street (192.168.200.104/index.html      |                                                   | 🛩 🔯 😽 🗶 🌆 Uve Search       |                      |
|----------------------------------------------------------------------------------------------------|-----------------------------------------------------|---------------------------------------------------|----------------------------|----------------------|
| <pre>www.www.www.www.www.www.www.www.www.ww</pre>                                                                                                    | Edit View Favorites Tools Help                      | × 😨 •                                             |                            |                      |
| <pre>dt configuration</pre>                                                                                                    | avarites 🛛 🚖 🏉 Suggested Sites 🔹 🔊 Web Silce Galler |                                                   |                            |                      |
| Control         Date         Lopext         Description           Laps>         Accessories>>> (L1) Lases 1           System ing   Austing   Aust                                                                                                    | dt Configuration                                    |                                                   | 🟠 • 🔂 - 🗔 👼 • Page         | • Safety • Tools • 👔 |
| Computation       Code       Logont ©       Pure Number         Logont A. Computation       Logont ©       Pure Number         Logont A. Computation       Logont ©       Pure Number         Logont A. Computation       Logont ©       Pure Number         System (ing)   Metrics   Audition         System (ing)   Metrics   Audition         System (ing)   Metrics   Audition           [CIITOD 28-Jam-2011:109:15:06.064       pure tar-abo condef[177]; audit user; admin//6 assigned to groups: admin (ing) parate-abo condef[177]; audit user; public/10 assigned to groups: admin (ing) parate-abo condef[177]; audit user; public/10 assigned to groups: admin (ing) parate-abo condef[177]; audit user; public/18 assigned to groups: admin (ing) parate-abo condef[177]; audit user; public/18 assigned to groups: admin (ing) parate-abo condef[177]; audit user; public/18 assigned to groups: admin (ing) parate-abo condef[177]; audit user; public/24 assigned to groups: admin (ing) parate-abo condef[177]; audit user; public/24 assigned to groups: (ing) parate-abo condef[177]; audit user; public/24 assigned to groups: (ing) parate-abo condef[177]; audit user; public/24 assigned to groups: (ing) parate-abo condef[177]; audit user; public/24 assigned to groups: (ing) parate-abo condef[177]; audit user; public/24 assigned to groups: (ing) parate-abo condef[177]; audit user; public/24 assigned to groups: (ing) parate-abo condef[177]; audit user; public/24 assigned to groups: (ing) parate-abo condef[177]; audit user; public/24 assigned to groups: (ing) parate-abo condef[177]; audit user; public/24 assigned to groups: (ing) parate-abo condef[177]; audit user; public/24 assigned to groups: (ing) parate-abo condef[177]; audit user; public/28 assigned to groups: (ing) parate-abo condef                                                                                                    | ( I ]                                               |                                                   | J,                         |                      |
| Logs>   Accessolss>   Cull Uses  <br>System Ng   Audtog   Audtog                                                                                                    | Configuration Tools                                 | Logout 😮                                          | PureWave                   |                      |
| System (bg   Austing   Austing                                                                                                    | Logs>>   Accessories>>   CLI   Users                |                                                   |                            |                      |
| <pre>[IIITOD 28-2m-2011:109:14:49.661 power-abo confd[I77]; audit user: admin/5 assigned to groups: admin<br/>[IIITOD 28-2m-2011:109:14:49.661 power-abo confd[I77]; audit user: public/1 assigned to groups: admin<br/>[IIITOD 28-2m-2011:109:15:06:56 power-abo confd[I77]; audit user: public/1 assigned to groups: admin<br/>[IIITOD 28-2m-2011:109:15:06:56 power-abo confd[I77]; audit user: public/1 assigned to groups: admin<br/>[IIITOD 28-2m-2011:109:15:06:56 power-abo confd[I77]; audit user: public/18 assigned to groups: admin<br/>[IIITOD 28-2m-2011:109:15:12:26 power-abo confd[I77]; audit user: public/18 assigned to groups:<br/>perator<br/>[IIITOD 28-2m-2011:109:16:42.264 power-abo confd[I77]; audit user: public/18 assigned to groups:<br/>perator<br/>[IIITOD 28-2m-2011:109:17:11:17] power-abo confd[I77]; audit user: public/18 assigned to groups:<br/>cpreasor<br/>[IIITOD 28-2m-2011:109:17:12.264 power-abo confd[I77]; audit user: public/28 assigned to groups:<br/>cpreasor<br/>[IIITOD 28-2m-2011:109:15:42.265 power-abo confd[I77]; audit user: public/28 assigned to groups:<br/>cpreasor<br/>[IIITOD 28-2m-2011:109:15:42.265 power-abo confd[I77]; audit user: public/28 assigned to groups:<br/>cpreasor<br/>[IIITOD 28-2m-2011:109:109:42.265 power-abo confd[I77]; audit user: public/28 assigned to groups:<br/>cpreasor<br/>[IIITOD 28-2m-2011:109:109:42.265 power-abo confd[I77]; audit user: public/28 assigned to groups:<br/>cpreasor<br/>[IIITOD 28-2m-2011:109:21:42.267 power-abo confd[I77]; audit user: public/28 assigned to groups:<br/>cpreasor<br/>[IIITOD 28-2m-2011:109:21:42.267 power-abo confd[I77]; audit user: public/28 assigned to groups:<br/>cpreasor<br/>[IIITOD 28-2m-2011:109:21:42.267 power-abo confd[I77]; audit user: public/28 assigned to groups:<br/>cpreasor<br/>[IIITOD 28-2m-2011:109:21:42.267 power-abo confd[I77]; audit user: public/28 assigned to groups:<br/>cpreasor<br/>[IIITOD 28-2m-2011:109:21:42.267 power-abo confd[I77]; audit user: public/28 assigned to groups:<br/>cpreasor<br/>[IIITOD 28-2m-2011:109:21:42.267 power-abo confd[I77]; audit user: public/28 assigned to groups:<br/>cpreasor</pre>                                                                                                    | System log   Alert log   Audit log                  |                                                   |                            |                      |
| <pre>[INTOD 28-Cam-COII:109:14:49.661 pwnets-abc condd[177]: addit user: admin/5 assigned to groups: admin () INTOD 28-Cam-COII:109:14:13.28 pwnets-abc condd[177]: addit user: public/10 assigned to groups: admin (NTOD 28-Cam-COII:109:15:40.266 pwnets-abc condd[177]: addit user: public/10 assigned to groups: admin (NTOD 28-Cam-COII:109:15:42.266 pwnets-abc condd[177]: addit user: public/16 assigned to groups: admin (NTOD 28-Cam-COII:109:15:42.266 pwnets-abc condd[177]: addit user: public/16 assigned to groups: admin (NTOD 28-Cam-COII:109:15:42.266 pwnets-abc condd[177]: addit user: public/18 assigned to groups: (NTOD 28-Cam-COII:109:15:42.266 pwnets-abc condd[177]: addit user: public/18 assigned to groups: (NTOD 28-Cam-COII:109:15:42.266 pwnets-abc condd[177]: addit user: public/28 assigned to groups: (NTOD 28-Cam-COII:109:15:42.266 pwnets-abc condd[177]: addit user: public/28 assigned to groups: (NTOD 28-Cam-COII:109:15:42.266 pwnets-abc condd[177]: addit user: public/28 assigned to groups: (NTOD 28-Cam-COII:109:15:42.266 pwnets-abc condd[177]: addit user: public/28 assigned to groups: (NTOD 28-Cam-COII:109:15:42.266 pwnets-abc condd[177]: addit user: public/28 assigned to groups: (NTOD 28-Cam-COII:109:15:42.266 pwnets-abc condd[177]: addit user: public/28 assigned to groups: (NTOD 28-Cam-COII:109:15:42.266 pwnets-abc condd[177]: addit user: public/28 assigned to groups: (PMTOD 28-Cam-COII:109:15:42.266 pwnets-abc condd[177]: addit user: public/28 assigned to groups: (PMTOD 28-Cam-COII:109:15:42.266 pwnets-abc condd[177]: addit user: public/28 assigned to groups: (PMTOD 28-CAMC-COII:109:15:42.266 pwnets-abc condd[177]: addit user: public/28 assigned to groups: (PMTOD 28-CAMC-COII:109:29:42.266 pwnets-abc condd[177]: addit user: public/28 assigned to groups: (PMTOD 28-CAMC-COII:109:29:42.266 pwnets-abc condd[177]: addit user: public/28 assigned to groups: (PMTOD 28-CAMC-COII:109:29:42.266 pwnets-abc condd[177]: addit user: public/28 assigned to groups: (PMTOD 28-CAMC-COII:109:29:42.266 pwnets-abc condd[177]: add</pre>                                                                                                    |                                                     |                                                   |                            |                      |
| <pre>[ITTOD 28-dax-0011109:141.122 physter=bo confd[177]; addt user; sdmin/7 assigned to groups: defin<br/>[ITTOD 28-dax-0011109:150:6.66 physter=bo confd[177]; addt user; public/10 assigned to groups: operator<br/>[ITTOD 28-dax-0011109:150:6.66 physter=bo confd[177]; addt user; public/10 assigned to groups: defin<br/>[ITTOD 28-dax-0011109:1512.68 physter=bo confd[177]; addt user; public/18 assigned to groups:<br/>perator<br/>[ITTOD 28-dax-0011109:1512.68 physter=bo confd[177]; addt user; public/18 assigned to groups:<br/>perator<br/>[ITTOD 28-dax-0011109:1511.71]; physter=bo confd[177]; addt user; public/18 assigned to groups:<br/>perator<br/>[ITTOD 28-dax-0011109:1511.71]; physter=bo confd[177]; addt user; public/28 assigned to groups:<br/>perator<br/>[ITTOD 28-dax-0011109:15142.264 physter=bo confd[177]; addt user; public/24 assigned to groups:<br/>perator<br/>[ITTOD 28-dax-0011109:15142.264 physter=bo confd[177]; addt user; public/24 assigned to groups:<br/>perator<br/>[ITTOD 28-dax-0011109:15142.265 physter=bo confd[177]; addt user; public/24 assigned to groups:<br/>perator<br/>[ITTOD 28-dax-0011109:15142.265 physter=bo confd[177]; addt user; public/24 assigned to groups:<br/>perator<br/>[ITTOD 28-dax-0011109:15142.267 physter=bo confd[177]; addt user; public/28 assigned to groups:<br/>perator<br/>[ITTOD 28-dax-0011109:15142.267 physter=bo confd[177]; addt user; public/28 assigned to groups:<br/>perator<br/>[ITTOD 28-dax-0011109:15142.267 physter=bo confd[177]; addt user; public/28 assigned to groups:<br/>perator<br/>[ITTOD 28-dax-0011109:15142.267 physter=bo confd[177]; addt user; public/28 assigned to groups:<br/>perator<br/>[ITTOD 28-dax-0011109:15142.267 physter=bo confd[177]; addt user; public/28 assigned to groups:<br/>perator<br/>[ITTOD 28-dax-0011109:15142.267 physter=bo confd[177]; addt user; public/28 assigned to groups:<br/>perator<br/>[ITTOD 28-dax-0011109:15142.267 physter=bo confd[177]; addt user; public/28 assigned to groups:<br/>perator<br/>[ITTOD 28-dax-0011109:15142.267 physter=bo confd[177]; addt user; public/28 assigned to groups:<br/>perator</pre>                                                                                                    | ATMENS 28-Jam-2011++09+14+49 661                    | numeta-she confd/1771+ audit usar, admin/5 ass    | tranad to groups, admin    |                      |
| <pre>CINTOD 28-0ar-2011:09:15:05:05 govers-sbc confd[17]; addit user: publc//0 assigned to groups: operator<br/>CINTOD 28-0ar-2011:09:15:21:55; poneta-sbc confd[17]; addit user: publc//0 assigned to groups: operator<br/>confditure additional additional addition</pre>                                                                                                    | <info> 28-Jan-2011::09:14:51.326</info>             | pwnets-sbc confd[177]; audit user; admin/7 ass    | igned to groups; admin     |                      |
| <pre>climtox 28-am-2011109:1516.606 puncta-abo confd[177]; audit user: public/10 assigned to proups: admin<br/>cperator<br/>climtox 28-am-2011109:1512.165 puncta-abo confd[177]; audit user: public/18 assigned to proups: admin<br/>climtox 28-am-2011109:1642.204 puncta-abo confd[177]; audit user: public/18 assigned to groups:<br/>cperator<br/>climtox 28-am-2011109:1642.204 puncta-abo confd[177]; audit user: public/18 assigned to groups:<br/>cperator<br/>climtox 28-am-2011109:1742.204 puncta-abo confd[177]; audit user: public/28 assigned to groups:<br/>cperator<br/>climtox 28-am-2011109:1742.204 puncta-abo confd[177]; audit user: public/24 assigned to groups:<br/>cperator<br/>climtox 28-am-2011109:154:2.204 puncta-abo confd[177]; audit user: public/24 assigned to groups:<br/>cperator<br/>climtox 28-am-2011109:154:2.204 puncta-abo confd[177]; audit user: public/24 assigned to groups:<br/>cperator<br/>climtox 28-am-2011109:154:2.204 puncta-abo confd[177]; audit user: public/28 assigned to groups:<br/>cperator<br/>climtox 28-am-2011109:124:2.204 puncta-abo confd[177]; audit user: public/28 assigned to groups:<br/>cperator<br/>climtox 28-am-2011109:20:42.204 puncta-abo confd[177]; audit user: public/28 assigned to groups:<br/>cperator<br/>climtox 28-am-2011:09:20:42.204 puncta-abo confd[177]; audit user: public/28 assigned to groups:<br/>cperator<br/>climtox 28-am-2011:09:20:42.204 puncta-abo confd[177]; audit user: public/28 assigned to groups:<br/>cperator<br/>climtox 28-am-2011:09:20:42.204 puncta-abo confd[177]; audit user: public/20 assigned to groups:<br/>cperator<br/>climtox 28-am-2011:09:20:42.204 puncta-abo confd[177]; audit user: public/20 assigned to groups:<br/>cperator<br/>climtox 28-am-2011:09:20:42.204 puncta-abo confd[177]; audit user: public/20 assigned to groups:<br/>cperator</pre>                                                                                                    | <info> 28-Jan-2011::09:15:05.955</info>             | pwnets-sbc confd[177]: audit user: public/9 as    | signed to groups: operator |                      |
| <pre>operator<br/>clmr0:2=-an=011:109:15:21.59; pvmets-abo confd[177]; audit user: sdmin/13 assigned to groups:<br/>dperator<br/>clmr0:2=-an=0211:109:15:21.264 pvmets-abo confd[177]; audit user: public/16 assigned to groups:<br/>clmr0:2=-an=0211:109:15:12.17; pvmets-abo confd[177]; audit user: public/19 assigned to groups:<br/>clmr0:2=-an=0211:109:17:12.264 pvmets-abo confd[177]; audit user: public/19 assigned to groups:<br/>cperator<br/>clmr0:2=-an=0211:109:15:42.664 pvmets-abo confd[177]; audit user: public/24 assigned to groups:<br/>cperator<br/>cperator<br/>clmr0:2=-an=0211:109:15:42.664 pvmets-abo confd[177]; audit user: public/24 assigned to groups:<br/>cperator<br/>clmr0:2=-an=0211:109:19:42.655 pvmets-abo confd[177]; audit user: public/26 assigned to groups:<br/>cperator<br/>clmr0:2=-an=0211:109:19:42.626 pvmets-abo confd[177]; audit user: public/26 assigned to groups:<br/>cperator<br/>clmr0:2=-an=0211:109:20:42.664 pvmets-abo confd[177]; audit user: public/26 assigned to groups:<br/>cperator<br/>clmr0:2=-an=0211:09:20:42.664 pvmets-abo confd[177]; audit user: public/30 assigned to groups:<br/>cperator<br/>clmr0:2=-an=0211:09:20:42.664 pvmets-abo confd[177]; audit user: public/30 assigned to groups:<br/>cperator<br/>clmr0:2=-an=0211:09:20:42.664 pvmets-abo confd[177]; audit user: public/30 assigned to groups:<br/>cperator<br/>clmr0:2=-an=0211:09:21:42.67 pvmets-abo confd[177]; audit user: public/30 assigned to groups:<br/>cperator<br/>clmr0:2=-an=0211:09:21:42.67 pvmets-abo confd[177]; audit user: public/30 assigned to groups:<br/>cperator</pre>                                                                                                    | <info> 28-Jan-2011::09:15:06.606</info>             | pwnets-sbc confd[177]: audit user: public/10 a    | asigned to groups:         |                      |
| <pre>CINTOD 28-Am-001110911501.552 puncta-abo confd[17]; andit user: admin.18 assigned to groups: admin.<br/>CINTOD 28-Am-001110911512.264 puncta-abo confd[17]; addit user: public/18 assigned to groups:<br/>creation<br/>creation<br/>creation<br/>creation creation creation creation creation creation creation creation creation creation<br/>creation creation creation creation creation creation creation creation creation<br/>creation creation creation creation creation creation creation creation creation<br/>creation creation creation creation creation creation creation creation creation creation<br/>creation creation creation creation creation creation creation creation creation creation creation creation<br/>creation creation creation creation creation creation creation creation creation creation creation<br/>creation creation creation creation creation creation creation creation creation creation creation<br/>creation creation creation creation creation creation creation creation creation creation<br/>creation creation creation creation creation creation creation creation creation creation creation<br/>creation creation creation creation creation creation creation creation creation creation creation<br/>creation creation creation creation creation creation creation creation creation creation creation creation<br/>creation creation cr</pre>                                                                                                    | operator                                            |                                                   |                            |                      |
| <pre>CIMTOD 28-3ma-2011:09:15:42.264 pwneta-abo confd[17]; andit user; public/26 assigned to groups:<br/>cperator<br/>cIMTOD 28-3ma-2011:09:16:42.264 pwneta-abo confd[17]; andit user; public/18 assigned to groups:<br/>cperator<br/>cperator<br/>cIMTOD 28-3ma-2011:09:17:42.264 pwneta-abo confd[17]; andit user; public/28 assigned to groups:<br/>cperator<br/>cIMTOD 28-3ma-2011:109:15:42.264 pwneta-abo confd[17]; andit user; public/24 assigned to groups:<br/>cperator<br/>cperator<br/>cIMTOD 28-3ma-2011:109:15:42.264 pwneta-abo confd[17]; andit user; public/24 assigned to groups:<br/>cperator<br/>cIMTOD 28-3ma-2011:109:19:42.265 pwneta-abo confd[17]; andit user; public/26 assigned to groups:<br/>cperator<br/>cIMTOD 28-3ma-2011:109:20:42.266 pwneta-abo confd[17]; andit user; public/28 assigned to groups:<br/>cperator<br/>cIMTOD 28-3ma-2011:09:20:42.266 pwneta-abo confd[17]; andit user; public/30 assigned to groups:<br/>cperator<br/>cIMTOD 28-3ma-2011:09:20:42.266 pwneta-abo confd[17]; andit user; public/30 assigned to groups:<br/>cperator<br/>cIMTOD 28-3ma-2011:09:21:42.271 pwneta-abo confd[17]; andit user; public/30 assigned to groups:<br/>cPMTOD 28-3ma-2011:09:21:42.271 pwneta-abo confd[17]; andit user; public/30 assigned to groups:<br/>cPMTOD 28-3ma-2011:09:21:42.271 pwneta-abo confd[17]; andit user; public/30 assigned to groups:<br/>cPMTOD 28-3ma-2011:08:21:42.271 pwneta-abo confd[17]; andit user; public/30 assigned to groups:<br/>cPMTOD 28-3ma-2011:08:21:42.271 pwneta-abo confd[17]; andit user; public/30 assigned to groups:<br/>cPMTOD 28-3ma-2011:08:21:42.271 pwneta-abo confd[17]; andit user; public/30 assigned to groups:<br/>cPMTOD 28-3ma-2011:08:21:42.271 pwneta-abo confd[17]; andit user; public/30 assigned to groups:<br/>cPMTOD 28-3ma-2011:08:21:42.271 pwneta-abo confd[17]; andit user; public/30 assigned to groups:<br/>cPMTOD 28-3ma-2011:08:21:42.271 pwneta-abo confd[17]; andit user; public/30 assigned to groups:<br/>cPMTOD 28-3ma-2011:08:21:42.271 pwneta-abo confd[17]; andit user; public/30 assigned to groups:<br/>cPMTOD 28-3ma-2011:08:21:42.271 pwneta-abo confd[17]; andit user; public/30 assigned to groups:<br/>cPMTOD 28-3ma-2011</pre>                                                                                                    | <info> 28-Jan-2011::09:15:21.591</info>             | pwnets-sbc confd[177]: audit user: admin/13 as    | signed to groups: admin    |                      |
| <pre>operator<br/>cliNTO&gt; 28-Jan-2011:09:16:42.264 punets-abc confd[17]; audit user; public/18 assigned to groups:<br/>cperator<br/>cliNTO&gt; 28-Jan-2011:09:17:42.264 punets-abc confd[17]; audit user; public/22 assigned to groups:<br/>cliNTO&gt; 28-Jan-2011:09:15:42.264 punets-abc confd[17]; audit user; public/24 assigned to groups:<br/>cperator<br/>cliNTO&gt; 28-Jan-2011:09:15:42.264 punets-abc confd[17]; audit user; public/24 assigned to groups:<br/>cperator<br/>cliNTO&gt; 28-Jan-2011:09:15:42.264 punets-abc confd[17]; audit user; public/26 assigned to groups:<br/>cperator<br/>cliNTO&gt; 28-Jan-2011:09:15:42.264 punets-abc confd[17]; audit user; public/26 assigned to groups:<br/>cperator<br/>cliNTO&gt; 28-Jan-2011:09:20:42.266 punets-abc confd[17]; audit user; public/38 assigned to groups:<br/>cperator<br/>cliNTO&gt; 28-Jan-2011:09:21:42.267 punets-abc confd[17]; audit user; public/30 assigned to groups:<br/>cperator<br/>cliNTO&gt; 28-Jan-2011:08:21:42.267 punets-abc confd[17]; audit user; public/30 assigned to groups:<br/>cperator<br/>cliNTO&gt; 28-Jan-2011:08:21:42.267 punets-abc confd[17]; audit user; public/30 assigned to groups:<br/>cperator<br/>cliNTO&gt; 28-Jan-2011:08:20:142.267 punets-abc confd[17]; audit user; public/30 assigned to groups:<br/>cperator<br/>cliNTO&gt; 28-Jan-2011:08:20:142.267 punets-abc confd[17]; audit user; public/30 assigned to groups:<br/>cperator<br/>cliNTO&gt; 28-Jan-2011:08:20:142.267 punets-abc confd[17]; audit user; public/30 assigned to groups:<br/>cperator<br/>cliNTO&gt; 28-Jan-2011:08:20:142.267 punets-abc confd[17]; audit user; public/30 assigned to groups:<br/>cperator<br/>cliNTO&gt; 28-Jan-2011:08:20:142.267 punets-abc confd[17]; audit user; public/30 assigned to groups:<br/>cperator<br/>cliNTO&gt; 28-Jan-2011:08:20:142.267 punets-abc confd[17]; audit user; public/30 assigned to groups:<br/>cperator<br/>cliNTO&gt; 28-Jan-2011:08:20:142.267 punets-abc confd[17]; audit user; public/30 assigned to groups:<br/>cperator<br/>cliNTO&gt; 28-Jan-2011:08:20:142.267 punets-abc confd[17]; audit user; public/30 assigned to groups:<br/>cperator<br/>cliNTO&gt; 28-Jan-2011:08:20:40 punets-abc confd[17]; audit user; public/30 assigned to groups:<br/>cperator public/30 assigned to g</pre>                                                                    | <info> 28-Jan-2011::09:15:42.264</info>             | pwnets-sbc confd[177]: audit user: public/16 a    | ssigned to groups:         |                      |
| <pre>climto 28-0ar-2011:09:26:42.264 puneta-abc confd[17]; andit user; public/28 assigned to groups:<br/>cpreator<br/>cpreator<br/>cpreator<br/>crittoro 28-0ar-2011:09:17:42.264 puneta-abc confd[177]; andit user; public/22 assigned to groups:<br/>cpreator<br/>crittoro 28-0ar-2011:09:19:42.265 puneta-abc confd[177]; andit user; public/24 assigned to groups:<br/>cpreator<br/>crittoro 28-0ar-2011:09:19:42.265 puneta-abc confd[177]; andit user; public/26 assigned to groups:<br/>cpreator<br/>crittoro 28-0ar-2011:09:19:42.265 puneta-abc confd[177]; andit user; public/26 assigned to groups:<br/>cpreator<br/>crittoro 28-0ar-2011:09:20:42.264 puneta-abc confd[177]; andit user; public/28 assigned to groups:<br/>cpreator<br/>crittoro 28-0ar-2011:09:21:42.267 puneta-abc confd[177]; andit user; public/30 assigned to groups:<br/>cpreator<br/>crittoro 28-0ar-2011:09:21:42.267 puneta-abc confd[177]; andit user; public/30 assigned to groups:<br/>cpreator<br/>crittoro 28-0ar-2011:08:27:11 177 momenta-abc confd[177]; andit user; public/30 assigned to groups:<br/>cpreator</pre>                                                                                                    | operator                                            |                                                   |                            |                      |
| <pre>operator<br/>cliffto 28-2an-2011:09:17:11.171 punets-sbc confd[177]: audit user: public/19 assigned to groups:<br/>cpeator<br/>cliffto 28-2an-2011:09:17:42.264 punets-sbc confd[177]: audit user: public/22 assigned to groups:<br/>cpeator<br/>cliffto 28-2an-2011:09:18:42.265 punets-sbc confd[177]: audit user: public/24 assigned to groups:<br/>cpeator<br/>cliffto 28-2an-2011:09:18:42.265 punets-sbc confd[177]: audit user: public/26 assigned to groups:<br/>cpeator<br/>cliffto 28-2an-2011:09:18:42.265 punets-sbc confd[177]: audit user: public/28 assigned to groups:<br/>cpeator<br/>cliffto 28-2an-2011:09:20:42.266 punets-sbc confd[177]: audit user: public/38 assigned to groups:<br/>cpeator<br/>cliffto 28-2an-2011:09:21:42.267 punets-sbc confd[177]: audit user: public/30 assigned to groups:<br/>cpeator<br/>cliffto 28-2an-2011:08:21:42.267 punets-sbc confd[177]: audit user: public/30 assigned to groups:<br/>cpeator<br/>cliffto 28-2an-2011:08:21:42.267 punets-sbc confd[177]: audit user: public/31 assigned to groups:<br/>cpeator<br/>cliffto 28-2an-2011:08:21:42.267 punets-sbc confd[177]: audit user: public/31 assigned to groups:<br/>cpeator</pre>                                                                                                    | <info> 28-Jan-2011::09:16:42.264</info>             | pwnets-sbc confd[177]: audit user: public/18 a    | ssigned to groups:         |                      |
| <pre>clmbb 2m-Am-2011109:17:11.77 pmmeta-seb confd[177]: addt user: public/20 assigned to groups:<br/>cpreasor.<br/>cpreasor.<br/>cpreasor.<br/>clmbb.2m-Am-2011:09:17:42.264 pmmeta-seb confd[177]: addt user: public/24 assigned to groups:<br/>cpreasor.<br/>clmbb.2m-Am-2011:109:19:42.265 pmmeta-seb confd[177]: addt user: public/26 assigned to groups:<br/>cpreasor.<br/>clmbb.2m-Am-2011:09:20:42.266 pmmeta-seb confd[177]: addt user: public/26 assigned to groups:<br/>cpreasor.<br/>clmbb.2m-Am-2011:09:20:42.266 pmmeta-seb confd[177]: addt user: public/30 assigned to groups:<br/>cpreasor.<br/>clmbb.2m-Am-2011:09:21:42.267 pmmeta-seb confd[177]: addt user: public/30 assigned to groups:<br/>cpreasor.<br/>clmbb.2m-Am-2011:09:21:42.277 pmmeta-seb confd[177]: addt user: public/30 assigned to groups:<br/>cpreasor.<br/>clmbb.2m-Am-2011:09:21:42.271 177 mmeta-seb confd[177]: addt user: public/31 assigned to groups:<br/>cmreasor.<br/>clmbb.2m-Am-2011:09:21:42.271 177 mmeta-seb confd[177]: addt user: public/30 assigned to groups:<br/>cmreasor.<br/>clmbb.2m-Am-2011:09:21:42.271 177 mmeta-seb confd[177]: addt user: public/30 assigned to groups:<br/>cmreasor.<br/>cmreasor.</pre>                                                                                                    | operator                                            |                                                   |                            |                      |
| <pre>Operator<br/>(1000 28-7am-2011:08:17:42.264 puscts-sbc confd[17]): audit user: public/22 assigned to groups:<br/>(2000 28-7am-2011:09:19:42.266 puscts-sbc confd[17]): audit user: public/24 assigned to groups:<br/>(2000 28-7am-2011:09:19:42.265 puscts-sbc confd[17]): audit user: public/26 assigned to groups:<br/>(2000 28-7am-2011:09:19:42.265 puscts-sbc confd[17]): audit user: public/28 assigned to groups:<br/>(2000 28-7am-2011:09:20:42.266 puscts-sbc confd[17]): audit user: public/28 assigned to groups:<br/>(2000 28-7am-2011:09:21:42.267 puscts-sbc confd[17]): audit user: public/20 assigned to groups:<br/>(2000 28-7am-2011:09:21:42.267 puscts-sbc confd[17]): audit user: public/20 assigned to groups:<br/>(2000 28-7am-2011:09:21:42.267 puscts-sbc confd[17]): audit user: public/20 assigned to groups:<br/>(2000 28-7am-2011:09:21:42.267 puscts-sbc confd[17]): audit user: public/20 assigned to groups:<br/>(2000 28-7am-2011:09:21:42.267 puscts-sbc confd[17]): audit user: public/20 assigned to groups:<br/>(2000 28-7am-2011:09:21:42.267 puscts-sbc confd[17]): audit user: public/20 assigned to groups:<br/>(2000 28-7am-2011:09:21:42.267 puscts-sbc confd[17]): audit user: public/20 assigned to groups:<br/>(2000 28-7am-2011:09:21:42.267 puscts-sbc confd[17]): audit user: public/20 assigned to groups:<br/>(2000 28-7am-2011:09:21:42.267 puscts-sbc confd[17]): audit user: public/20 assigned to groups:<br/>(2000 28-7am-2011:09:21:42.267 puscts-sbc confd[17]): audit user: public/20 assigned to groups:<br/>(2000 28-7am-2011:09:21:42.267 puscts-sbc confd[17]): audit user: public/20 assigned to groups:<br/>(2000 28-7am-2011:09:21:42.267 puscts-sbc confd[17]): audit user: public/20 assigned to groups:<br/>(2000 28-7am-2011:09:21:42.267 puscts-sbc confd[17]): audit user: public/21 assigned to groups:<br/>(2000 28-7am-2011:09:21:42.267 puscts-sbc confd[17]): audit user: public/21 assigned to groups:<br/>(2000 28-7am-2011:09:21:42.267 puscts-sbc confd[17]): addit user: public/21 assigned to groups:<br/>(2000 28-7am-2011:09:21:42.267 puscts-sbc confd[17]): addit user: public/21 assigned to groups:<br/>(2000 28-7am-201</pre>                                                                                                    | <info> 28-Jan-2011::09:17:11.171</info>             | pwnets-sbc confd[177]: audit user: public/19 a    | ssigned to groups:         |                      |
| <pre>cpdDot ar war 20111001/14./etg pmetar-aco contij1/1] andt user: public/24 assigned to groups:<br/>cperator<br/>cperator<br/>cperator<br/>cperator<br/>cmTOD 28-xm=201110012042.266 pmetar-abo contfil171] andt user: public/26 assigned to groups:<br/>cperator<br/>cmTOD 28-xm=2011100:2042.266 pmetar-abo contfil171]: andt user: public/26 assigned to groups:<br/>cperator<br/>cmTOD 28-xm=2011100:2142.267 pmetar-abo contfil171]: andt user: public/30 assigned to groups:<br/>cperator<br/>cmPTOD 28-xm=2011100:2142.267 pmetar-abo contfil171]: andt user: public/30 assigned to groups:<br/>cperator<br/>cmTOD 28-xm=2011100:2142.267 pmetar-abo contfil171]: andt user: public/30 assigned to groups:<br/>cmPTOD 28-xm=2011100:2142.267 pmetar-abo contfil171]: andt user: public/30 assigned to groups:<br/>cmPTOD 28-xm=2011100:2142.267 pmetar-abo contfil171]: andt user: public/30 assigned to groups:<br/>cmPTOD 28-xm=2011100:2142.267 pmetar-abo contfil171]: andt user: public/30 assigned to groups:<br/>cmPTOD 28-xm=2011100:2142.267 pmetar-abo contfil171]: andt user: public/30 assigned to groups:<br/>cmPTOD 28-xm=2011100:2142.267 pmetar-abo contfil171]: andt user: public/30 assigned to groups:<br/>cmPTOD 28-xm=2011100:2142.267 pmetar-abo contfil171]: andt user: public/30 assigned to groups:<br/>cmPTOD 28-xm=2011100:2142.267 pmetar-abo contfil171]: andt user: public/30 assigned to groups:<br/>cmPTOD 28-xm=2011100:2142.267 pmetar-abo contfil171]: andt user: public/31 assigned to groups:<br/>cmPTOD 28-xm=2011100:2142.267 pmetar-abo contfil171]: andt user: public/31 assigned to groups:<br/>cmPTOD 28-xm=2011100:2142.267 pmetar-abo contfil171]: andt user: public/30 assigned to groups:<br/>cmPTOD 28-xm=20111000; 2142.267 pmetar-abo contfil171]: andt user: public/30 assigned to groups:<br/>cmPTOD 28-xm=20111000; 2142.267 pmetar-abo contfil171; andt user: public/31 assigned to groups:<br/>cmPTOD 28-xm=20111000; 2142.267 pmetar-abo contfil171; andt user: public/31 assigned to groups:<br/>cmPTOD 28-xm=20111000; 2142.267 pmetar-abo contfil171; andt user: public/31 assigned to groups:<br/>cmPTOD 28-xm=201110000; 2142.267 pmetar-abo contfil171; assigned to gr</pre>                                                                                                    | operator                                            |                                                   | and and the second second  |                      |
| <pre>perators ===ax==2011:09:18:42.266 pumeta=abo confd[177]: audit user: public/24 assigned to groups:<br/>clmpta/clmpta/clm</pre>                                                                                                    | <info> 28-Jan-2011110911/142.264</info>             | pwnets-spc conid[1//]: audit user: public/22 a    | sardued to Groups:         |                      |
| <pre>class() is can dould in for its less publication of the its public of a sample to groups:<br/>operator<br/>class() is can dould be a sample of the its public of a sample of the groups:<br/>operator<br/>class() is can dould be a sample of the its public of a sample of the groups:<br/>operator<br/>class() is can dould be a sample of the its public of the groups:<br/>operator<br/>class() is can dould be a sample of the its public of the groups:<br/>operator<br/>class() is can dould be a sample of the its public of the groups:<br/>operator<br/>class() is can dould be a sample of the its public of the groups:<br/>operator<br/>class() is can dould be a sample of the its public of the groups:<br/>operator<br/>class() is can double of the its public of the groups:<br/>operator of the its public of the groups:<br/>operator of the its public of the its public of the groups:<br/>operator of the its public of the groups:<br/>operator of the its public of the groups:<br/>operator of the its public of the groups:<br/>operator of the groups:<br/>operator of the groups:<br/>operat</pre> | OPERADOR                                            | manage and district and a manage making (24 a     | and search the language of |                      |
| <pre>clinto.2d=_ax=2011:09:19:42.265 pvmsta=abo confd[17]; audit user: public/26 assigned to groups:<br/>cperator<br/>cperator<br/>cperator<br/>cvprox_2a=_ax=2011:09:20:42.266 pvmsta=abo confd[17]; audit user: public/28 assigned to groups:<br/>cperator<br/>cvprox_2a=_ax=2011:09:21:42.267 pvmsta=abo confd[17]; audit user: public/20 assigned to groups:<br/>cperator<br/>cvprox_2a=_ax=2011:08:27:11 177 numeta=abo confd[17]; audit user: public/31 assigned to groups:<br/>cvprox_2a=_ax=2011:08:27:11 177 numeta=abo confd[17]; audit user: public/31 assigned to groups:<br/>cvprox_2a=_ax=2011:08:27:11 177 numeta=abo confd[17]; audit user: public/31 assigned to groups:<br/>cvprox_2a=_ax=2011:08:27:11 177 numeta=abo confd[17]; audit user: public/31 assigned to groups:<br/>cvprox_2a=_ax=2011:08:27:11 177 numeta=abo confd[17]; audit user: public/31 assigned to groups:<br/>cvprox_2a=_ax=2011:08:27:11 177 numeta=abo confd[17]; audit user: public/31 assigned to groups:<br/>cvprox_2a=_ax=2011:08:27:11 177 numeta=abo confd[17]; audit user: public/31 assigned to groups:<br/>cvprox_2a=_ax=2011:08:27:11 177 numeta=abo confd[17]; audit user: public/31 assigned to groups:<br/>cvprox_2a=_ax=2011:08:27:11 177 numeta=abo confd[17]; audit user: public/31 assigned to groups:<br/>cvprox_2a=_ax=2011:08:27:11 177 numeta=abo confd[17]; audit user: public/31 assigned to groups:<br/>cvprox_2a=_ax=2011:08:27:11 177 numeta=abo confd[17]; audit user: public/31 assigned to groups:<br/>cvprox_2a=_ax=2011:08:27:11 177 numeta=abo confd[17]; audit user: public/31 assigned to groups:<br/>cvprox_2a=_ax=2011:08:27:11 177 numeta=abo confd[17]; audit user: public/31 assigned to groups:<br/>cvprox_2a=_ax=2011:08:27:11 177 numeta=abo confd[17]; audit user: public/31 assigned to groups:<br/>cvprox_2a=_ax=2011:08:27:28:27:28:28:28:28:28:28:28:28:28:28:28:28:28:</pre>                                                                                                    | <1NPU> 20-081-2011:09:10:42.200                     | baueca-apo courd[1//]: angre maer: bmp110/24 a    | mardued co dionba:         |                      |
| <pre>clipting control in the prime sho control in the same set public/so assigned to groups:<br/>operator<br/>clipton 2s-tan-2011:09:20:42.266 pumets-sho confd[177]: audit user: public/So assigned to groups:<br/>operator<br/>clipton 2s-tan-2011:09:21:42.267 pumets-sho confd[177]: audit user: public/So assigned to groups:<br/>operator<br/>clipton 2s-tan-2011:08:29:11 127 numets-sho confd[177]: audit user: public/SI assigned to groups:<br/>clipton 2s-tan-2011:08:29:11 127 numets-sho confd[177]: audit user: public/SI assigned to groups:<br/>clipton 2s-tan-2011:08:29:11 127 numets-sho confd[177]: audit user: public/SI assigned to groups:<br/>clipton 2s-tan-2011:08:29:11 127 numets-sho confd[177]: audit user: public/SI assigned to groups:<br/>clipton 2s-tan-2011:08:29:11 127 numets-sho confd[177]: audit user: public/SI assigned to groups:<br/>clipton 2s-tan-2011:08:29:11 127 numets-sho confd[177]: audit user: public/SI assigned to groups:<br/>clipton 2s-tan-2011:08:29:11 127 numets-sho confd[177]: audit user: public/SI assigned to groups:<br/>clipton 2s-tan-2011:08:29:11 127 numets-sho confd[177]: audit user: public/SI assigned to groups:<br/>clipton 2s-tan-2011:08:29:11 127 numets-sho confd[177]: audit user: public/SI assigned to groups:<br/>clipton 2s-tan-2011:08:29:11 127 numets-sho confd[177]: audit user: public/SI assigned to groups:<br/>clipton 2s-tan-2s-tan-</pre>                                                                                                    | ATTERN 28-Ten-2011++08+18+42 265                    | munatawaha confdi1771; audit usar; public/26 a    | salaned to avound          |                      |
| <pre>climCV_28-dam_2011:09:20:42.26f pumsta-abo confd[17]: audit user: public/28 assigned to groups:<br/>operator<br/>climCV_28-dam_2011:09:21:42.267 pumsta-abo confd[17]: audit user: public/30 assigned to groups:<br/>operator<br/>climCV_28-dam_2011:05:21:11 177 musta-abo confd[17]: and: user: public/31 assigned to groups:<br/>climCV_28-dam_2011:05:21:11 177 musta-abo confd[17]: and: user: public/31 assigned to groups:<br/>climCV_28-dam_2011:05:21:11 177 musta-abo confd[17]: and: user: public/31 assigned to groups:<br/>climCV_28-dam_2011:05:21:12:11 177 musta-abo confd[17]: and: user: public/31 assigned to groups:<br/>climCV_28-dam_2011:05:21:12:11 177 musta-abo confd[17]: and: user: public/31 assigned to groups:<br/>climCV_28-dam_2011:05:21:12:11 177 musta-abo confd[17]: and the set of the groups:<br/>climCV_28-dam_2011:05:21:11 177 musta-abo confd[17]: and the set of the groups:<br/>climCV_28-dam_2011:05:21:11 177 musta-abo confd[17]: and the set of the groups:<br/>climCV_28-dam_2011:05:21:11 177 musta-abo confd[17]: and the set of the groups:<br/>climCV_28-dam_2011:05:21:11 177 musta-abo confd[17]: and the groups:<br/>climCV_28-dam_2011:05:21:11 177 musta-abo confd[17]: and the set of the groups:<br/>climCV_28-dam_2011:05:21:11 177 musta-abo confd[17]: and the groups:<br/>climCV_28-dam_2011:05:21:11 177 musta-abo confd[17]: and the groups:<br/>climCV_28-dam_2011:05:21:11 177 musta-abo confd[17]: and the groups:<br/>climCV_28-dam_2011:05:21:11 177 musta-abo confd[17]: abo confd[17]: abo conf</pre>                                                                                                    | onevator                                            | hauges and councils (1. grante magit hanite) to a | serduer og årgabe.         |                      |
| sparator<br><pre>ciWEDy 28-Jan-2011::09:21:42.267 pwmets-abo confd[177]: audit user: public/30 assigned to groups:<br/>sparator<br/>(NMENy 58-han-2011::08:22:11 137 numeterahon confd[137]: and/f maars within/11 seatured to promote<br/>(NMENy 58-han-2011::08:22:11 137 numeterahon confd[137]: and/f maars within/11 seatured to promote<br/>(NMENy 58-han-2011::08:22:11 137 numeterahon confd[137]: and/f maars within/11 seatured to promote (NMEN)</pre>                                                                                                    | <tnfd> 28-Jan-2011++09+20+42 266</tnfd>             | numeta-abc confd[177]: audit user: public/28 a    | estaned to aroune:         |                      |
| <pre>climery_lst-lst-2011:09:21:42.26T pumets-sho confd[17]; audit user: public/30 assigned to groups:<br/>operator<br/>climery_lst-lst-2011:08:29:11 37T munetersho confd[17]; audit user: public/31 assigned to promote<br/>climery_lst-lst-2011:08:29:11 37T munetersho confd[17]; and munetersho climery and the promote<br/>public climery and climery and climery and climery and climery and climery and climery and climery<br/>public climery and climery and climery and climery and climery and climery and climery and climery and climery<br/>public climery and climery and</pre>                                                                                                    | operator                                            |                                                   |                            |                      |
| operator<br>TMMN: 28-Tan-2011+-08-22-11 137 numetershi nonfd(1331: andit maar muhlin/11 assimed to promot                                                                                                    | <info> 28-Jan-2011::09:21:42.267</info>             | pwnets-sbc confd[177]: audit user: public/30 a    | ssigned to groups:         |                      |
| CTERTS 28-Jan-2011-:09-22-11 127 numetasebn confd(1221- audit user: muhls/31 assigned to promov                                                                                                    | operator                                            |                                                   |                            |                      |
| 5                                                                                                    | TNEO: 28-Jan-2011.09.22.11 177                      | numets-she confd!1771; audit user; nublic/31 a    | ssigned to groups:         |                      |
|                                                                                                    | <                                                   |                                                   | >                          |                      |
|                                                                                                    |                                                     |                                                   |                            |                      |

Figure 31: The Tools Tab Audit Log

#### **3.4.2.2 Tools Accessories**

At the Main Web GUI Interface Screen, select the *Tools* Tab and then *Accessories* (refer to figure 32).

| Edit Configuration - Windows Internet Explorer                                            |          |         |                                 |                          |
|-------------------------------------------------------------------------------------------|----------|---------|---------------------------------|--------------------------|
| 🗿 🗣 🔊 http://192.168.200.104/index.html                                                   |          | 8       | 🖌 🗟 🕂 🗙 💐 Uve Search            | P-                       |
| File Edit View Favorites Tools Help                                                       | × 🗞 •    |         |                                 |                          |
| 👷 Fovorites 🛛 🎪 🏉 Suggested Steel 🔹 🔊 Web Sice Gallery                                    | ·•       |         |                                 |                          |
| Edit Configuration                                                                        |          |         | 🏠 • 🗟 · 🗔 👼 • Page •            | Safety + Tools + 🔞 + 🏾 * |
| Configuration Tools Logs>>   Accessories>>   CU   Users  <br>Ping   Traceroute   CPU Load | Logour 💿 | e Press | 66<br>01 - 01 - 01 - 04 - 466 - | 3887 * 100 * 🕐           |
|                                                                                           |          |         |                                 |                          |
| Done                                                                                      |          |         | Internet                        | va × ₹100% •             |

Figure 32: The Tools Tab Accessories Menu

To perform the relevant protocol, the User simply has to select the relevant option. To enable *Ping* or *Traceroute*, the User must:

- (1) Select the *New* button
- (2) A popup window will appear, this will enable the User to specify the host (figure 33).

|                                                                                                    | 🖸 🗢 😰 http://192.168.200.104/index.html                                                                                   | 🖌 🔂 🕂 🗶 🖉 Uve Search | A                    |
|----------------------------------------------------------------------------------------------------|----------------------------------------------------------------------------------------------------|----------------------|----------------------|
| avantes 👔 🖉 Suppowed Stars + 🖉 velo Star Celory -<br>det Configuration Tools Logour C Configuration CPU Load I<br>Logos-> I Accessories>> I OLI I Users I<br>Prog Taceroote I CPU Load I<br>Verw Stop<br>Contret ping sessor<br>Soft & hoste: Specify host<br>Contret ping sessor<br>Soft & hoste: Specify host<br>Contret ping sessor<br>Soft & hoste: Specify host<br>Contret ping sessor<br>Contret ing sessor<br>Contret ping sessor<br>Contret ping sessor<br>Contr | Edit Wew Fervanites Tools Help X 🌚 -                                                                                      |                      |                      |
| Contiguration Tools Logour C C Context                                                                                                    | værtes 🎽 🎉 Supposted Stes 🔹 🐌 Web Sike Galery •<br>Ik Configuration                                                       | 💁 • 🗟 - 🗔 👼 • Page • | Safety + Tooks + 🔞 + |
| Loga>> i Accessories>> i CL i Users i<br>Ping   Traceroute   CPU Load  <br>Note: Specify host<br>Booty a host name to ping:<br>to 2010 Puretitive Nu<br>Cancel OK                                                                                                    | Configuration Tools Logour O                                                                                              | Pure Wave            |                      |
| Ping I Traceroue I CPU Lead I  Very Sup Very Sup                                                                                                    | Logs>>   Accessories>>   CLI   Users                                                                                      |                      |                      |
| Note: Specify host         Current ping session         2 2010 Pureistave Av                                                                                                    | Ping   Traceroute   CPU Load                                                                                              |                      |                      |
|                                                                                                    | Note:     Specify host       Current ping session     Specify a host nume to ping:       C 2010 Punelitave Nu     Current |                      |                      |

Figure 33: The Accessories Ping Command

- (3) The User must now select the **OK** command button.
- (4) The results of the action will then be displayed (refer to figure 34).

| Edit Configuration - Windows Internet Explorer                                                                                                    |                       |                      |
|----------------------------------------------------------------------------------------------------|-----------------------|----------------------|
| 🔆 🕞 🔻 😰 http://192.168.200.104/rdex.html#                                                                                                    | 🖌 🔛 😝 🗙 🌆 Live Search | ۹                    |
| File Edit Wew Favorites Tools Help X 🌚 -                                                                                                    |                       |                      |
| 👷 Povortes 🛛 🍰 🍘 Supperted Sites 🔹 🔊 Web Sites Galary 🔹                                                                                                    |                       |                      |
| 2 Edt Configuration                                                                                                    | 🟠 • 🖾 👘 🖬 Page • Safe | ty + Taols + 🔞 + 🏾 » |
| Configuration Tools Legout 3                                                                                                    | Pure Wave             | ^                    |
| Logs>>   Accessories>>   CLI   Users                                                                                                    |                       |                      |
| Ping   Traceroute   CPU Load                                                                                                    |                       |                      |
| New Supp12.64.200.103<br>Current ping session: 102.164.200.103 (122.164.200.103): 56 data bytes<br>64 bytes from 152.164.200.103 (org_seq=0 til=64 times).66 ms<br>64 bytes from 152.164.200.103 (org_seq=0 til=64 times).66 ms<br>64 bytes from 152.164.200.103 (org_seq=0 til=64 times).56 ms<br>64 bytes from 152.164.200.103 (org_seq=0 til=64 times).56 ms<br>64 bytes from 152.164.200.103 (org_seq=0 til=64 times).57 ms<br>64 bytes from 152.164.200.103 (org_seq=0 til=64 times).57 ms<br>64 bytes from 152.164.200.103 (org_seq=0 til=64 times).57 ms<br>64 bytes from 152.164.200.103 (org_seq=0 til=64 times).570 ms<br>64 bytes from 152.164.200.103 (org_seq=0 til=64 times).570 ms<br>64 bytes from 152.164.200.103 (org_seq=0 til=64 times).570 ms<br>64 bytes from 152.164.200.103 (org_seq=0 til=64 times).570 ms<br>64 bytes from 152.164.200.103 (org_seq=0 til=64 times).560 ms |                       |                      |
|                                                                                                    | 🚱 Internet 🖉          | × € 100% •           |

Figure 34: The Accessories Ping Results

To examine the *CPU Load*, the User simply has to select the *CPU Load* option. The User is presented with a display of the current CPU load. This will automatically be updated every 5 seconds and it will calculate the load averages over 1, 5 and 15 respectively (refer to figure 35).

| ) - E http://192.168.200.104                                                                                         | jindex.html#                                                               | 💌 🔂 😽 🗶 🌆 Live Search | Q                |
|----------------------------------------------------------------------------------------------------|----------------------------------------------------------------------------|-----------------------|------------------|
| dit View Favorites Tools He                                                                                          | eb 🛛 🗙 🌚 -                                                                 |                       |                  |
| orites 🛛 🎪 🏉 Supported Stor •                                                                                        | Web Size Gallery •                                                         |                       |                  |
| Configuration                                                                                                    |                                                                            | 💁 • 🔂 👘 • Page - Safe | ty • Tools • 🔞 • |
|                                                                                                    |                                                                            |                       |                  |
| Configuration                                                                                                    | Tools Logout 🔕                                                             | 2 PureWave            |                  |
| Logs>> Accessories>>                                                                                                 | CLI Users                                                                  |                       |                  |
| Ping   Traceroute   CPU L                                                                                            | bea                                                                        |                       |                  |
| Three load values are calcula                                                                                        | ated, i.e load averages over a period of 1, 5 and 15 minutes respectively. |                       |                  |
| D Million     S Million     1     1     1     1     The above load averages will     0 2010 Punel/lave Neticonia Inc | 15 moute<br>De updated in 2 seconds.                                       |                       |                  |

Figure 35: The Accessories CPU Load Results

#### 3.4.2.3 Tools CLI

At the Main Web GUI Interface Screen, select the **Tools** Tab and then **CLI**. The User is presented with a CLI screen (refer to figure 36). The User is free to enter all the available CLI options

| Proventies Total Help X 2                                                                                                    | Configuration - Windows Internet Explor                       | er                           |                        |                    |
|----------------------------------------------------------------------------------------------------|---------------------------------------------------------------|------------------------------|------------------------|--------------------|
| Yew Freedes Tods Help     X @ .       Image: Second State • @ Web Seconder • @       Operation     Tods       Comparation     Tods       Comparation     Comparation       Comparation     Sec Station CLI       Addition comparation     Sec Station CLI       Addition     Sec Station CLI       Addition     Comparation CLI       Addition     Comparation CLI       Addition     Comparation CLI       Addition     Comparation CLI       Addition                                                                                                    | 🖉 🔹 👔 http://192.168.200.104/index.html#                      |                              | 💌 🔯 👫 😽 😺 Search       |                    |
| <pre></pre>                                                                                                    | Sdit View Favorites Tools Help                                | × 🎭 -                        |                        |                    |
| Mgandani Mgandania<br>Configuration Tools Logoot Configuration<br>Loges   Accessoriess+   CU  Users  <br>Mgandania connegated from 127.0.0.1 using http on quantum-be<br>quantum-bes                                                                                                    | orites 🛛 🎪 🏉 Suggested Sites 🔹 🔊 Web Sice                     | Galery -                     |                        |                    |
| Configuration Tools Loove C Configuration C C C Configuration C C C C C C C C C C C C C C C C C C C                                                                                                    | Configuration                                                 |                              | 🖓 * 🔯 - 🖾 🖶 * Page - 1 | Safety • Tools • 🔞 |
| Comparation Tools Loover C International Control Control Contr |                                                               |                              | J,                     |                    |
| Loges-   Accessories-   CU   Users                                                                                                    | Configuration Tools                                           | Logout 🔕                     | PureWave               |                    |
| Naloma to the Quantum Base Station Cll addition concepts from 127.0.0.1 using http:on.quantum-bs:                                                                                                    | Logs>>   Accessories>>   CLI   User                           | 5                            |                        |                    |
| With the Cantom Same Station CLI<br>Nation connegate from 127.0.0.1 using http on quantum-be<br>Quantum-bas                                                                                                    |                                                               |                              |                        |                    |
| Welcome to the Quantum Base Station CLI<br>admin connerged from 127.0.0.1 using http on quantum-ba<br>quantum-bay                                                                                                    | Start Stop Paste                                              |                              |                        |                    |
| Nelcont o the Quantum Bare Station CLI<br>Guantum-Say                                                                                                    |                                                               |                              |                        |                    |
|                                                                                                    | Welcome to the Quantum Base S<br>admin connected from 127.0.0 | tation CLI                   |                        |                    |
|                                                                                                    | quantum-ba>                                                   | r maring upop on destront-pa |                        |                    |
|                                                                                                    |                                                               |                              |                        |                    |
|                                                                                                    |                                                               |                              |                        |                    |
|                                                                                                    |                                                               |                              |                        |                    |
|                                                                                                    |                                                               |                              |                        |                    |
|                                                                                                    |                                                               |                              |                        |                    |
|                                                                                                    |                                                               |                              |                        |                    |
|                                                                                                    |                                                               |                              |                        |                    |
|                                                                                                    |                                                               |                              |                        |                    |
|                                                                                                    |                                                               |                              |                        |                    |
|                                                                                                    |                                                               |                              |                        |                    |
|                                                                                                    |                                                               |                              |                        |                    |
| SNA Rustille - a University (A                                                                                                    |                                                               |                              |                        |                    |
|                                                                                                    |                                                               |                              |                        |                    |
| NAR Rystiller is black-ander (An                                                                                                    |                                                               |                              |                        |                    |
| Statistics a New and Law                                                                                                    |                                                               |                              |                        |                    |
| MAR Routillions Education (as                                                                                                    |                                                               |                              |                        |                    |
| Dord Divertifierie Menerie (ee                                                                                                    |                                                               |                              |                        |                    |
| Change Contraction (Contraction)                                                                                                    |                                                               |                              |                        |                    |

Figure 36: The Tools Tab CLI